# Full Digital Heavy Duty IGBT CO<sub>2</sub>/MAG/MMA Carrier Intelligent Multifunctional Inverter Welder User Manual

Version: V1.0 No.: R33010192

Shenzhen Megmeet Electric Co., Ltd. provides comprehensive technical support for customers, covering but not limited to, CAN communication, welder network monitors, robot collaboration, welding process database software upgrade, and after-sale service. Users can contact the nearest Megmeet's offices or customer service centers, or directly contact Megmeet headquarters.

Shenzhen Megmeet Electric Co., Ltd. All rights reserved. The content may subject to change without notice.

Shenzhen Megmeet Electric Co., Ltd. Address: 5th Floor Block B, Ziguang Information Harbor, Langshan Road, Shenzhen, 518057, China Zip code: 518057 Website: www.megmeet.com Customer service hotline: 4006662163 Email: Welder.4S@megmeet.com

# Preface

Thank you for choosing Megmeet's full digital heavy duty IGBT CO2/MAG/MMA carrier intelligent multifunctional inverter welder (hereinafter referred to as the welder).

This document covers the precautions on installation and cabling, parameter setup, troubleshooting, and daily maintenance. To ensure that the welder is installed and operated properly and can achieve its optimal performance, read this user manual before installation. This document must be kept properly and delivered to users of the welder.

# **Safety Precautions**

# Safe Definition

A Danger Follow instructions to perform operations. Failing to do so may result in death or serious injuries.

▲ Note

Follow instructions to perform operations. Failing to do so may result in medium or slight injuries or property damages.

- Read this document before using the welder to ensure proper use.
- Although this welder is designed and manufactured with safety considerations, pay attention to the precautions specified in this document when using the welder, so as to ensure the safety of you and related personnel and prevent serious accidents.
- Misuse of this welder may cause injuries.

# **Safety Precautions**

|   | Danger                                                                                                    |
|---|----------------------------------------------------------------------------------------------------|
|   |                                                                                                    |
| • | Before moving the welder, cut off the input power of the distribution box.                                                                                 |
| • | When using a crane to move the welder, make sure that the hoist ring has been tightened and the housing and cover plates of the welder have been installed |
|   | If a crane is required to move the welder, use two lifting belts and the included angle of each                                                            |
|   | lifting belt and the vertical direction must be less than 15 degrees.                                                                                      |
| • | Do not lift the welder and other objects at the same time.                                                                                                 |
| • | Install the welder on non-inflammable objects to prevent fire risks.                                                                                       |
| • | Do not place inflammable objects near the welder; failing to do so may lead to fires.                                                                      |
| • | Do not install the welder in an environment with explosive gas; failing to do so may lead to explosion risks.                                              |
| • | Cabling must be performed by certified personnel; failing to do so may lead to electric shock.                                                             |
| • | Before cabling, make sure that the power input has been disconnected completely; failing to do so may lead to electric shock.                              |
| • | Before connecting the power supply, connect the grounding terminal of the welder properly; failing to do so may lead to electric shock.                    |

- Before connecting the power supply, install the cover plates; failing to do so may lead to electric shock.
- Do not touch terminals when the power supply is connected; failing to do so may lead to electric shock.
- Do not operate the welder with wet hands; failing to do so may lead to electric shock.
- Perform maintenance 5 minutes only after the power supply is disconnected, the ON indicator is

#### Danger

completely off, and the voltage of the positive and negative bus bars is lower than 36 V; failing to do so may lead to electric shock.

- Parts can be replaced only by professionals. Do not leave cable stubs or metal objects in the welder; failing to do so may lead to fires.
- After replacing the control board, set the parameters correctly before using the welder; failing to do so may lead to property damages.
- Use insulation tapes to wrap the copper nose that connects to cables; failing to do so may lead to electric shock.

|   | <u>∧</u> Note                                                                                                    |  |  |  |  |
|---|----------------------------------------------------------------------------------------------------|--|--|--|--|
| • | Do not impose force on the control panel and cover plates when moving the welder; failing to do so may lead to disconnection of the control panel and cover plates and damages of properties. When moving the welder using a forklift truck, fix the casters of the welder. |  |  |  |  |
|   | welder may lead to injuries or property damages.                                                                                                    |  |  |  |  |
| • | Do not install the welder at the place where water spray may occur; failing to do so may lead to property damages.                                                                                                    |  |  |  |  |
| • | Prevent bolts, washers, or metal rods from dropping into the welder. They may lead to fires and property damages.                                                                                                    |  |  |  |  |
| • | If the welder is damaged or incomplete, do not install or use it; failing to do so may result in fires and injuries.                                                                                                    |  |  |  |  |
| • | Firmly connect the main loop terminal to the copper nose; failing to do so may result in property damages.                                                                                                    |  |  |  |  |

# **Usage Precautions**

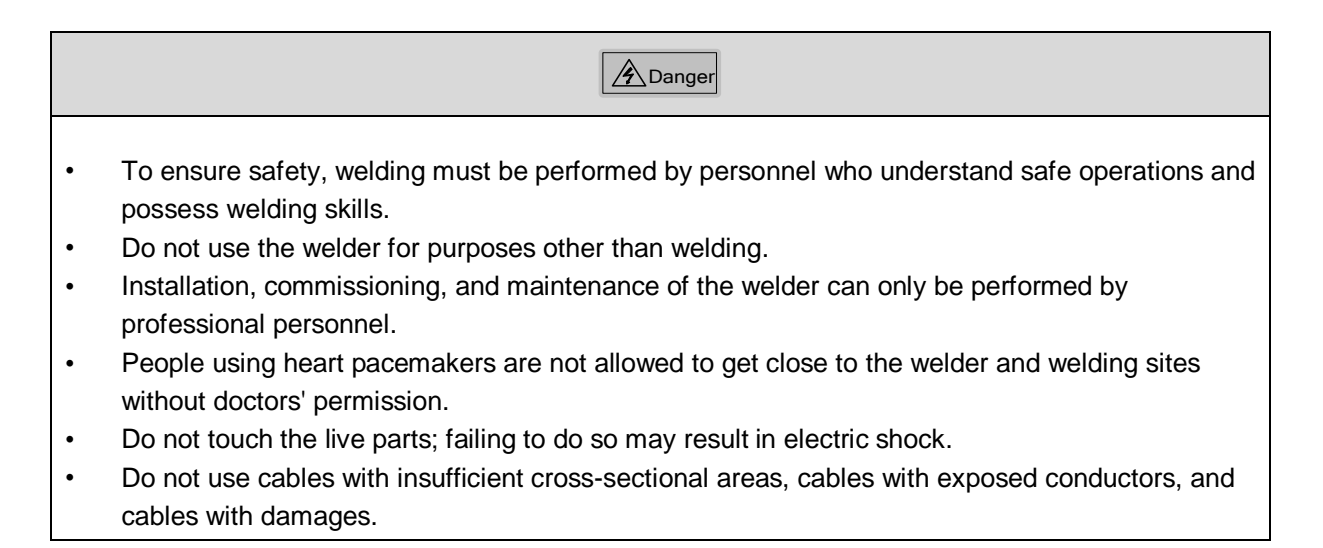

#### Danger

- Do not remove the housing or cover plates when the welder is in use.
- Wear insulation gloves with good insulation performance and without damages.
- Take safety measures when doing tasks at high places.
- Disconnect the power supply of the welder and distribution box when the welder is not used.
- When performing welding in narrow or confined space, adopt supervision and ensure good ventilation or use respiratory protection tools; failing to do so may result in asphyxia due to hypoxia.
- Hazardous smoke, dust, and gas may be generated during welding. Ensure good ventilation or use respiratory protection tools; failing to do so may result in injuries.
- Do not weld pressure vessels that contain gas, such as air pipes and seal pots.
- Do not move hot workpieces close to combustible materials.
- Do not perform welding near combustible materials.
- Deploy fire extinguishers near welding sites.
- Fix gas cylinders using only dedicated stands; failing to do so may result in injuries when the gas cylinders fall down.
- Do not connect electrodes with gas cylinders.
- Follow instructions to correctly use pressure reducing valves.
- Only professional personnel are allowed to disassemble and repair pressure reducing valves.
- Do not touch the rotating parts such as the fan and wire feeder when the welder is in use; failing to do so may result in injuries.
- When performing or supervising welding, use protective equipment with sufficient shading degree to prevent arc from harming eyes or skin.
- Use protection gears, such as welding-dedicated protection leather gloves, clothes with long sleeves, foot protection, aprons, and goggles, to protect against arc, spatter, and welding slag.
- Set up protective barriers around welding sites to prevent arc from injuring others.
- Use soundproof devices to prevent noise hazards.

| <u>∧</u> Note |
|---------------|
|               |

- Do not use this welder for tasks other than welding.
- Do not place heavy objects on the welder.
- Do not seal or block the air vents of the welder.
- Place the welder at places where metal objects such as spatters are unable to enter the welder.
- Keep the welder at least 30 cm away from walls and other welder.
- Use screens to prevent wind from directly blowing against arc.
- Fix the casters to prevent the welder from sliding.
- To prevent electromagnetic hazards, implement electromagnetic shielding for cables and welding sites.
- The slope of the surface must be less than 15 degrees to prevent the welder from falling down.
- The IP rating of the welder is IP23S and is applicable in the following conditions:
  - Operating temperature range: -10°C +40°C

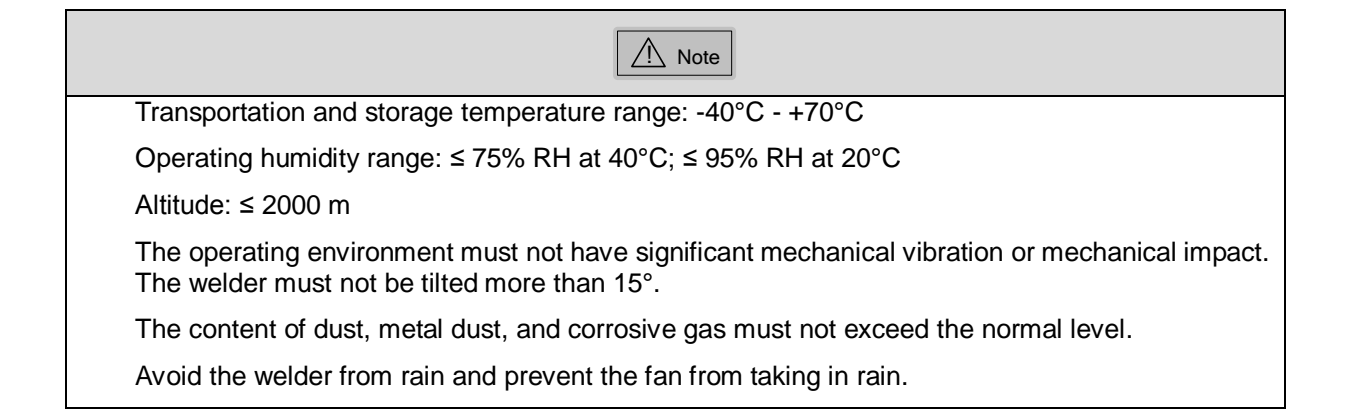

# **Scrapping Precautions**

Pay attention to the following when scrap the welder:

- The electrolytic capacitors on the main circuit and the PCB may explode when getting burnt.
- Toxic gases may be emitted when plastic parts such as the front panel are burnt.
- Dispose the welder as industrial waste.

# Contents

| Chapter 1 Product Overview                                                       | 1  |
|----------------------------------------------------------------------------------|----|
| 1.1 Model Description                                                            | 1  |
| 1.2 Technical Specifications                                                     | 1  |
| 1.3 External Dimensions and Gross Weight                                         | 3  |
| 1.4 System Components and Configuration                                          | 4  |
| 1.4.1 System Components                                                          | 4  |
| 1.4.2 Configuration                                                              | 5  |
| 1.5 System Features                                                              | 6  |
| Chapter 2 Installation and Cabling                                               | 9  |
| 2.1 Installation Requirements                                                    | 9  |
| 2.2 Transportation Precautions                                                   | 9  |
| 2.3 Power Supply Specifications                                                  | 10 |
| 2.4 Open-Package Inspection                                                      | 10 |
| 2.5 Electric Connections                                                         | 11 |
| 2.5.1 Welder Output Cables                                                       | 11 |
| 2.5.2 Connecting the Gas Cylinder                                                | 12 |
| 2.5.3 Connecting the Wire Feeder                                                 | 13 |
| 2.5.4 Connecting the Welding Torch                                               | 14 |
| 2.5.5 Connecting the Welding Power Cable (Grounding Cable) on the Workpiece Side | 14 |
| 2.5.6 Connecting the Power Cable on the Power Input Side                         | 14 |
| 2.6 Welding Preparation                                                          | 15 |
| 2.6.1 Safety Measures                                                            | 15 |
| 2.6.2 Installing the Welding Wire                                                | 16 |
| 2.6.3 Turning on the Power Switch                                                | 16 |
| 2.6.4 Adjusting the Gas Flow                                                     | 16 |
| 2.6.5 Wire Inching                                                               | 17 |
| 2.6.6 Welding Conditions                                                         | 18 |
| 2.7 Post-welding Tasks                                                           | 22 |
| Chapter 3 Welder Operation Description                                           | 23 |
| 3.1 Welder Control Panel Structure                                               | 23 |
| 3.1.1 Front Control Panel                                                        | 23 |
| 3.1.2 Remote Control Box of the Wire Feeder                                      | 24 |
| 3.2 Buttons and Knobs                                                            | 26 |
| 3.3 Screens and LED Indicators                                                   | 26 |
| 3.4 Control Panel Functions                                                      | 28 |
| 3.4.1 Gas Shielded Arc Welding                                                   | 28 |
| 3.4.2 Welding Without Ending Arc                                                 | 29 |
| 3.4.3 Welding with Ending Arc                                                    | 31 |
| 3.4.4 Welding with Repeated Ending Arc                                           | 32 |
| 3.4.5 Arc Dynamic                                                                | 33 |

| 3.4.6 Detect Gas                                          |    |
|-----------------------------------------------------------|----|
| 3.4.7 Wire Inching                                        |    |
| 3.4.8 SAVE and LOAD                                       |    |
| 3.4.9 Lock                                                |    |
| 3.4.10 Internal Menu                                      | 46 |
| 3.4.11 Welder Network Monitors                            |    |
| 3.5 Welding Electrode                                     | 47 |
| 3.6 Intelligent Function Description                      | 47 |
| 3.6.1 Energy Conservation Function of the Fan             | 47 |
| 3.6.2 Safety Protection Function for the Welding Torch    | 47 |
| 3.6.3 Slow Wire Inching                                   | 47 |
| 3.7 Restoring Factory Settings                            | 48 |
| Chapter 4 Maintenance                                     | 49 |
| 4.1 Daily Inspection                                      | 49 |
| 4.2 Regularly Inspection                                  |    |
| 4.3 Troubleshooting                                       | 51 |
| 4.3.1 Welder Fault Indicator                              |    |
| 4.3.2 Welder Error Codes and Solutions                    |    |
| 4.3.3 Rectifying Welder Faults and Welding Process Issues |    |
| 4.4 After-Sale Service                                    |    |
| Appendix 1 Technical Specifications                       | 58 |
| Appendix 2 Electric Connections                           |    |
| Appendix 3 Components                                     | 60 |
| Appendix 4 Detailed Component List                        | 61 |

# **Chapter 1 Product Overview**

This chapter describes the model, appearance, dimensions, system components, system configuration, technical specifications, and system features of the Artsen CM500C full digital heavy duty IGBT CO2/MAG/MMA carrier intelligent multifunctional inverter welder.

# 1.1 Model Description

Figure 1-1 describes the welder model code format.

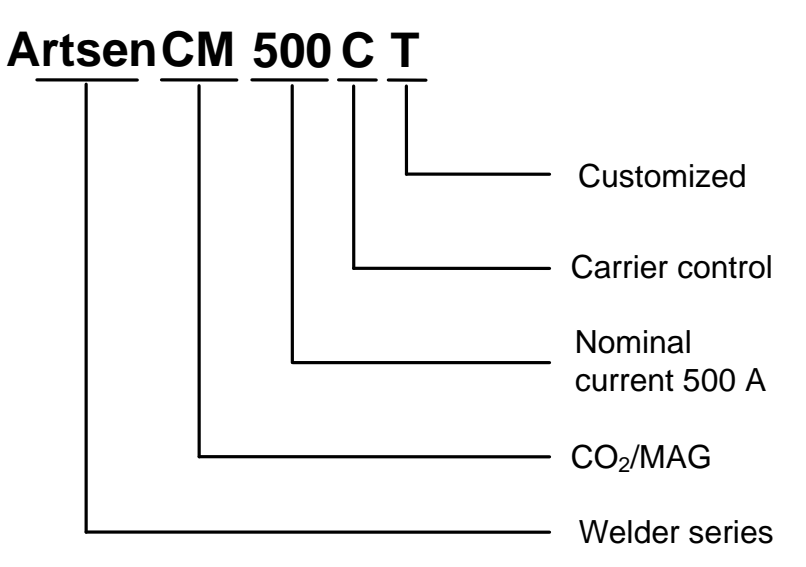

Figure 1-1 Model description

# **1.2 Technical Specifications**

Table 1-1 describes the welder technical specifications.

| Table 1-1 | Technical | specifications |
|-----------|-----------|----------------|
|-----------|-----------|----------------|

| Item   |                                                       | Description                                                                       |  |
|--------|-------------------------------------------------------|-----------------------------------------------------------------------------------|--|
|        |                                                       | Artsen CM500C                                                                     |  |
|        | Rated voltage/frequency                               | Three-phase without neutral line, 380 V 50 Hz                                     |  |
| Input  | Working voltage range                                 | Voltage: 285 V - 475 V; voltage unbalance rate: < $\pm$ 5%; frequency: 30 – 80 Hz |  |
|        | Static tolerant input voltage                         | Phase-to-phase voltage 520 V AC                                                   |  |
|        | Rated input power factor                              | 0.93                                                                              |  |
|        | Rated open circuit voltage                            | 71 V                                                                              |  |
| Output | Rated output current/voltage for gas shielded welding | 50 A/16.5 V - 500 A/39 V                                                          |  |
| Output | Rated output current/voltage for<br>manual welding    | 50 A/22 V - 500 A/40 V                                                            |  |
|        | Rated duty cycle                                      | Ambient temperature 104.00°F: 500 A @ 100%                                        |  |

| Itom                      |                                                    | Description                                                                                                    |  |
|---------------------------|----------------------------------------------------|----------------------------------------------------------------------------------------------------|--|
|                           | item                                               | Artsen CM500C                                                                                                    |  |
|                           | Change rate of rated output voltage                | < $\pm$ 5% (cold and hot states; 10% input voltage fluctuation)                                                                                                    |  |
|                           | Line regulation                                    | 5%                                                                                                    |  |
|                           | Output characteristics                             | CV/CC                                                                                                    |  |
|                           | Output voltage range                               | Adjustment range: 12 – 50 V                                                                                                    |  |
|                           | Output current range                               | Adjustment range:<br>CO <sub>2</sub> /MAG: 50 - 500 A; MMA: 50 - 500 A<br>Instant short-circuit peak current: > 550 A                                                |  |
|                           | Adjustment range of ending arc voltage             | Adjustment range: 12 – 50 V; step: 0.1 V                                                                                                    |  |
|                           | Adjustment range of ending arc<br>current          | Adjustment range: 50 – 500 A; step: 1 A                                                                                                    |  |
|                           | Total positive and negative<br>output cable length | Rated input; 50 m/70 mm <sup>2</sup> ; 500 A 100%                                                                                                    |  |
|                           | LED display                                        | Sets welding voltage and current values, and displays welding voltage and current values and error codes.                                                            |  |
|                           | Gas type                                           | CO <sub>2</sub> , MAG                                                                                                    |  |
|                           | Wire type                                          | Solid wire, flux-cored wire, and electrode                                                                                                    |  |
|                           | Wire diameter                                      | 1.0, 1.2, 1.4, 1.6                                                                                                    |  |
|                           | Welding control                                    | Welding with ending arc<br>Welding without ending arc<br>Welding with repeated ending arc                                                                            |  |
|                           | Gas detection                                      | Checks before welding whether a shielding gas is used.                                                                                                    |  |
|                           | Wire inching                                       | Inches wire before welding.                                                                                                    |  |
| Main control<br>functions | Current and voltage                                | The current and voltage are set independently, with the current ranging from 50 A $-$ 500 A and the voltage ranging from 12 V - 50 V.                                |  |
|                           | Arc dynamic                                        | The knob on the control panel can be used to set the value within<br>the range of -9 to +9, whe<br>re -9 indicates the softest arc and +9 indicates the hardest arc. |  |
|                           | Ending arc voltage                                 | The voltage can be set using the knob on the remote control box of the wire feeder within the range of $12 \text{ V} - 50 \text{ V}$ .                               |  |
|                           | Ending arc current                                 | The current can be set using the knob on the remote control box of the wire feeder within the range of $50 \text{ A} - 500 \text{ A}$ .                              |  |
|                           | Current setup for manual welding                   | The current can be set using the knob on the control panel within the range of 50 A - 500 A.                                                                         |  |
|                           | ENTER ENTER, LOAD LOAD, and<br>SAVE SAVE buttons   | They are used to confirm, save, load, and lock welding parameters.                                                                                                   |  |

| Item             |                     | Description                                                     |  |
|------------------|---------------------|-----------------------------------------------------------------|--|
|                  |                     | Artsen CM500C                                                   |  |
|                  |                     | Phase loss protection                                           |  |
|                  |                     | Phase unbalance protection                                      |  |
|                  |                     | Input overvoltage protection                                    |  |
| Protection fu    | action              | Input undervoltage protection                                   |  |
| Trotectionna     | neuon               | Output overvoltage protection                                   |  |
|                  |                     | Overheat protection                                             |  |
|                  |                     | Overcurrent protection                                          |  |
|                  |                     | Overload protection                                             |  |
|                  | Application site    | The content of dust, acid, and corrosive gas or object in the   |  |
|                  |                     | surrounding atmosphere must not exceed the normal level (except |  |
|                  |                     | those generated during welding).                                |  |
|                  | Altitude            | ≤ 2000 m                                                        |  |
| Environment      | Ambient temperature | -10°C - +40°C (Perform derating when the ambient temperature    |  |
|                  |                     | ranges between 40°C and 50°C.)                                  |  |
|                  | Humidity            | < 95% RH without condensation                                   |  |
|                  | Vibration           | $< 200 \text{ Hz}; < 1.0 \text{ m}^2/\text{s}^3$                |  |
|                  | Storage temperature | -40°C - +70°C                                                   |  |
| Structure        | Protection class    | IP23S                                                           |  |
| Structure        | Cooling mode        | Forced air cooling with fan control                             |  |
| Efficiency       |                     | Rated: 87%                                                      |  |
| Insulation class |                     | Н                                                               |  |

# **1.3 External Dimensions and Gross Weight**

Figure 1-2 shows the dimensions of the welder. Table 1-2 lists the gross weights of the welder and its accessories.

Table 1-2 Gross weights of the welder and its accessories

| Component     | Gross Weight  |
|---------------|---------------|
| Component     | Artsen CM500C |
| Welder        | 55 kg         |
| Wire feeder   | 13.5 kg       |
| Welding torch | 3.5 kg        |

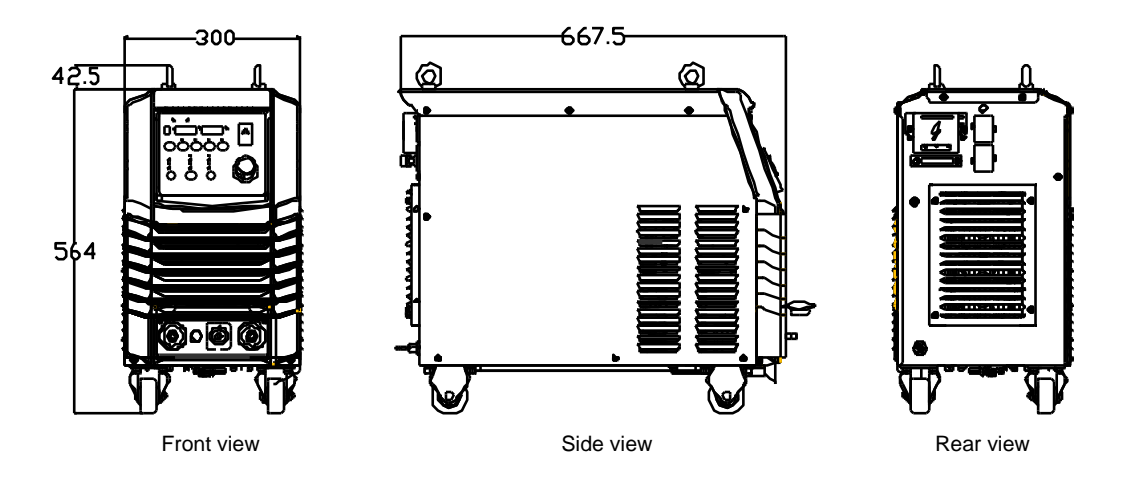

Figure 1-2 Welder dimensions (unit: mm)

# **1.4 System Components and Configuration**

## 1.4.1 System Components

Figure 1-3 shows the components of the welder.

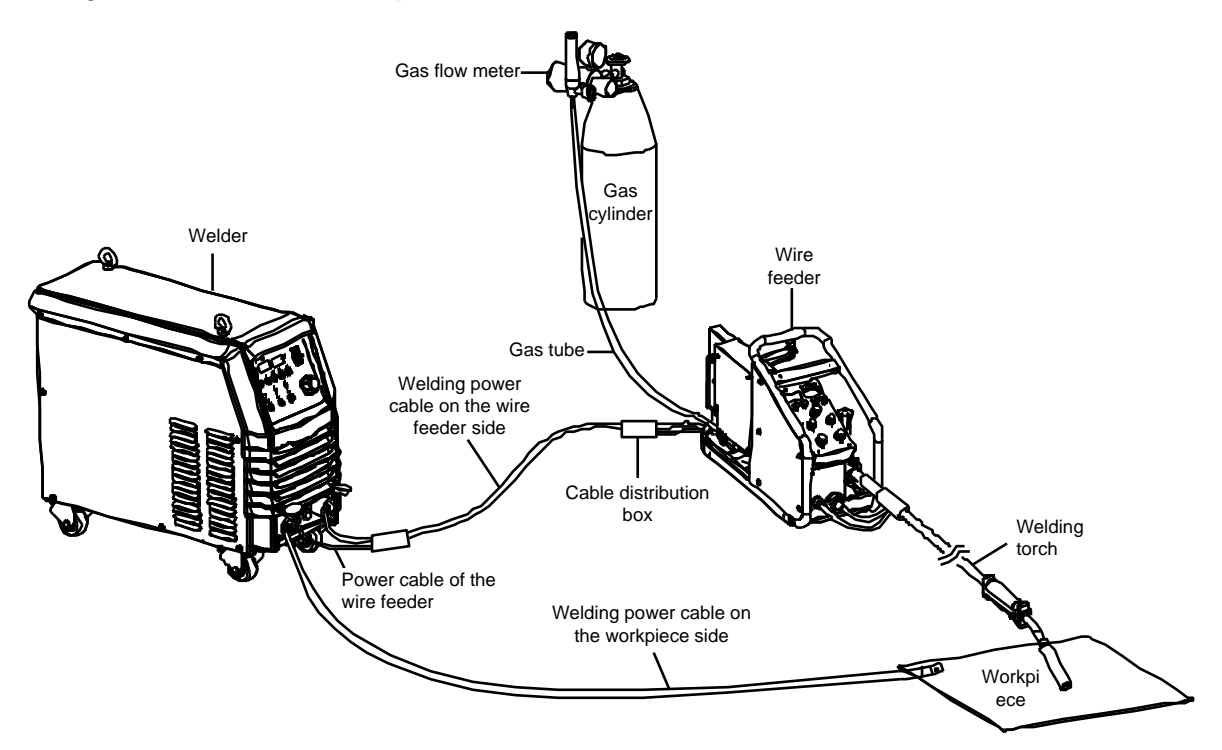

Figure 1-3 System components

Figure 1-4 shows the structure of the welder.

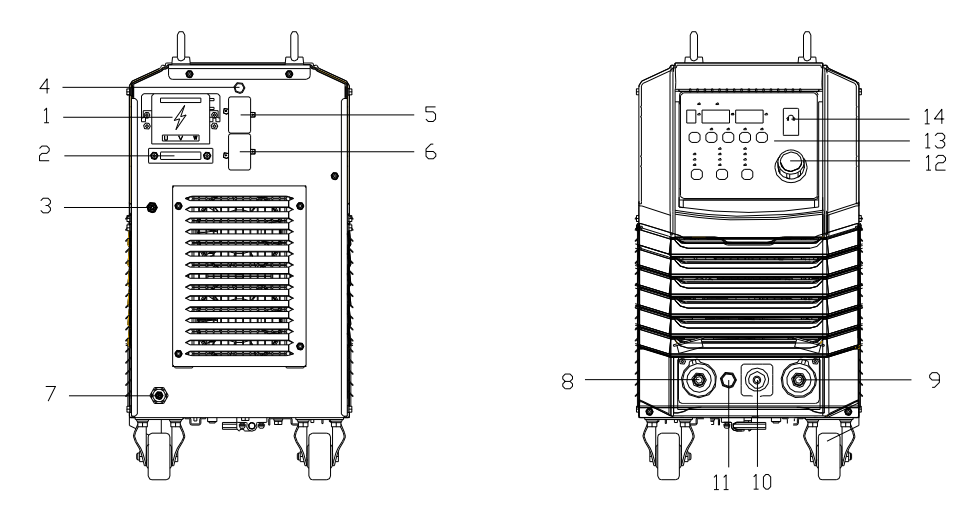

Figure 1-4 Welder structure

| SN | Name                                     | Function                                                     |  |
|----|------------------------------------------|--------------------------------------------------------------|--|
| 1  | Input connector                          | Connects to the AC power supply.                             |  |
| 2  | Power cable clip                         | Fastens the AC power input cable.                            |  |
| 3  | M6 grounding stub                        | Connects to the grounding cable.                             |  |
| 4  | Fuse holder of the electrically-heated   | Provides an 8 A fuse tube capacity.                          |  |
|    | gas regulator                            |                                                              |  |
| 5  | Socket of the electrically-heated gas    | Provides a 36 V AC power supply for the electric heating gas |  |
| Ū  | regulator                                | regulator.                                                   |  |
| 6  | Communication connector                  | Facilitates communication with a computer.                   |  |
| 7  | Gas tube connector                       | Connects to the gas tube.                                    |  |
| 8  | Negative output terminal                 | Connects to the welding material power cable.                |  |
| 9  | Positive output terminal                 | Connects to the wire feeder power cable.                     |  |
| 10 | Gas tube connector                       | Connects to the gas tube.                                    |  |
| 11 | Connecter of the wire feeder power cable | Connects to the power cable of the wire feeder.              |  |
| 12 | Parameter adjustment knob                | Adjusts welding parameters. For details, see the operation   |  |
| 12 |                                          | description.                                                 |  |
| 13 | Control panel                            | Adjusts the welding mode. For details, see the operation     |  |
| 10 |                                          | description.                                                 |  |
| 14 | Power switch                             | Connects or disconnects the AC power supply.                 |  |

# 1.4.2 Configuration

Table 1-3 shows the configuration list of the welder.

Table 1-3 Artsen CM500C configuration list

| Name                                                     | Specifications  | Quantity | Remarks                                                                                                    |
|----------------------------------------------------------|-----------------|----------|----------------------------------------------------------------------------------------------------|
| 500 A power<br>supply                                    | Artsen CM500C   | 1        | Standard                                                                                                    |
| Wire feeder                                              | WF2-50GZ-MC     | 1        | Standard                                                                                                    |
| Welding torch<br>compliant with<br>Japanese<br>standards | KR-500/QTB-500A | 1        | Either type of welding torch is provided.<br>By default, a welding torch compliant<br>with Japanese standards is provided. |

| Welding torch<br>compliant with<br>European<br>standards | MB 36 KD/N36                        | 1 |          |
|----------------------------------------------------------|-------------------------------------|---|----------|
| User manual                                              | Artsen CM500C Welder User<br>Manual | 1 | Standard |
| Hex key                                                  | /                                   | 1 | Standard |
| Bundle of output<br>cables                               | 3 m – 50 m (optional)               | 1 | Standard |
| Welding power<br>cable on the<br>workpiece side          | 1.8 m                               | 1 | Standard |
| Electrically-heated gas regulator                        | GH-257-36/394C-25L-36               | 1 | Optional |
| Welder caster                                            | /                                   | 4 | Optional |
| Welder tractor                                           | 29140008                            | 1 | Optional |
| Wire feeder caster                                       | /                                   | 4 | Optional |
| European-style<br>adapter                                | ZK-HQ-C1-000                        | 1 | Optional |

You must prepare the following:

#### Shielding gas

Prepare CO<sub>2</sub> or a mixed gas. (Refer to Section 2.6.6 Welding Mode Setup Mode.)

CO<sub>2</sub>: The purity must be at least 99.5% and the moisture must be less than 0.005%.

MAG: Ar (80%) and CO<sub>2</sub> (20%)

#### Welding Wire

Refer to Section 2.6.6 "Welding Conditions."

# 1.5 System Features

#### **Duty Cycle**

Duty cycle refers to the percentage of the time when the welder generates the rated output in the 10-minute unit time. The rated duty cycle of the Artsen CM500C welder is 100%. See Figure 1-5.

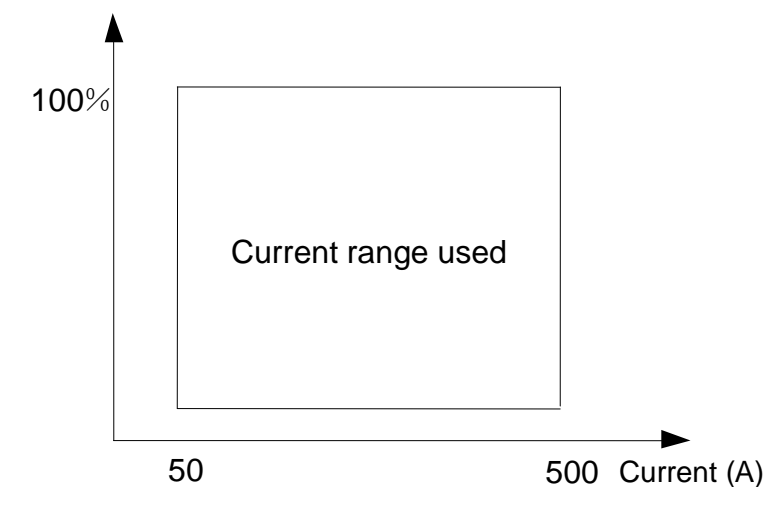

Figure 1-5 Schematic diagram of the duty cycle of Artsen CM500C

If the welder exceeds its rated duty cycle for a long time, the welder will become overheated, resulting in aging or even damages of the welder.

If this welder is used along with other parts such as welding torches, the lowest duty cycle of the parts must be applied to the entire set of device.

#### **Static and External Characteristics**

The welder in  $CO_2/MAG$  mode uses a constant–voltage welding power source and its characteristics are shown in Figure 1-6. The welder in welding electrode mode uses constant-current welding power source and its characteristics are shown in Figure 1-7.

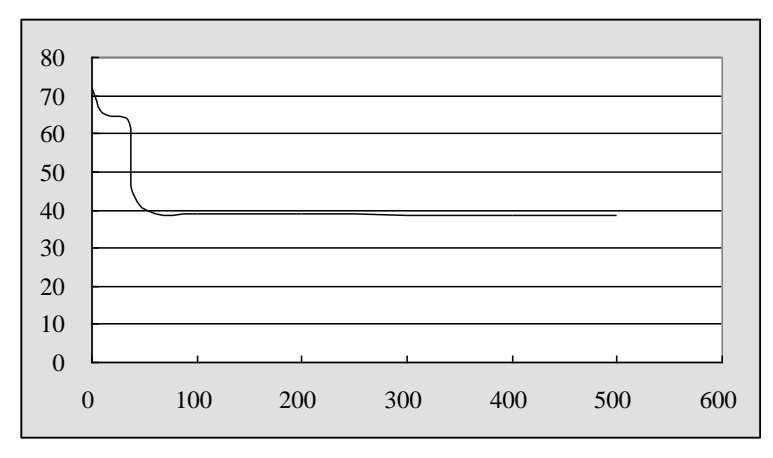

Figure 1-6 Schematic diagram of constant-voltage welding power source (39 V)

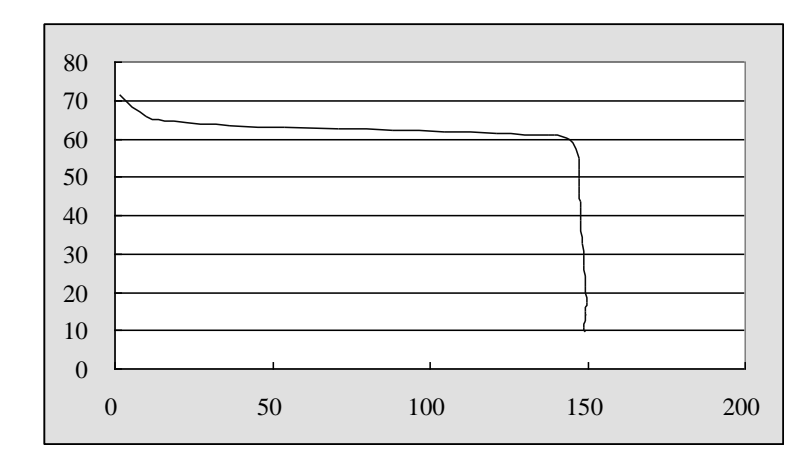

Figure 1-7 Schematic diagram of constant-current welding power source (150 A)

# Chapter 2 Installation and Cabling

This chapter describes the welder installation requirements, installation procedure, and precautions.

# 2.1 Installation Requirements

#### **Environment Requirements**

Pay attention to the following when selecting the installation environment:

The installation site must have good ventilation and vibration must be less than 5.9 m/s<sup>2</sup> (0.6g).

Do not install it at a site with lots of dust or metal dust.

Do not install it at a site with corrosive or explosive gas.

The ambient temperature must range from -10°C to +40°C. When the temperature exceeds  $40^{\circ}$ C, forcible external cooling or temperature derating is required.

The humidity must be lower than 95% without condensation.

When necessary, use windbreak at the welding site to prevent wind from affecting the welding quality.

If you have special installation requirements, perform prior consultation and confirmation.

#### Installation Space Requirements

The welder must be at least 20 cm away from walls. If there are multiple welders, they must be at least 30 cm away from each other. You are recommended to reserve space for the welders as specified in Table 2-1.

|                | Front   | Тор     | Left    | Right   | Back    |  |  |  |  |
|----------------|---------|---------|---------|---------|---------|--|--|--|--|
| Space required | ≥ 20 cm | ≥ 10 cm | ≥ 20 cm | ≥ 20 cm | ≥ 20 cm |  |  |  |  |

Table 2-1 Space required for welder installation

# 2.2 Transportation Precautions

- 1. Before moving the welder, cut off the input power of the distribution box.
- 2. When using a crane to move the welder, make sure that the hoist ring has been tightened and the housing and cover plates of the welder have been installed.
- If a crane is required to move the welder, use hoist rings and two lifting belts, and the included angle of each lifting belt and the vertical direction must be less than 15 degrees. See Figure 2-1.
- 4. Do not lift the welder and other objects at the same time.
- 5. When moving the welder using a forklift truck, fix the casters of the welder.

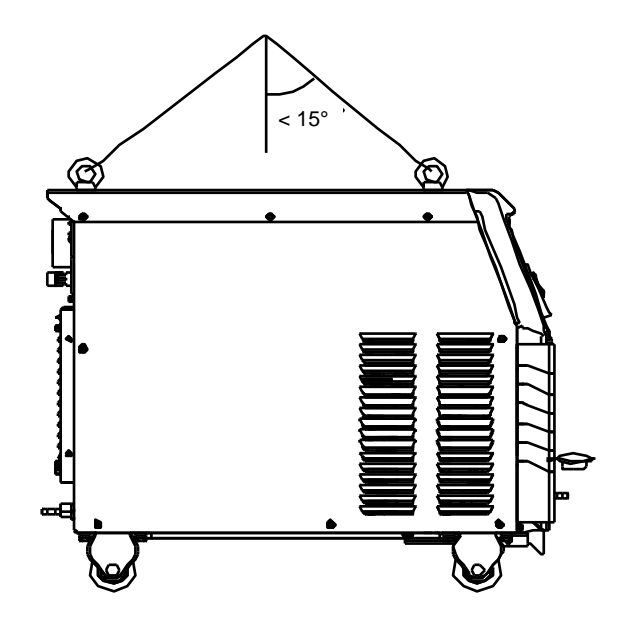

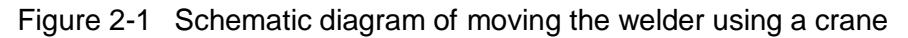

# 2.3 Power Supply Specifications

Table 2-2 provides the power supply specifications.

| Table 2-2 | Power | supply | specifications |
|-----------|-------|--------|----------------|
|-----------|-------|--------|----------------|

| Iton                                             | 0                          | Description                      |  |  |  |
|--------------------------------------------------|----------------------------|----------------------------------|--|--|--|
| lien                                             | 11                         | Artsen CM500C                    |  |  |  |
| Power supp                                       | ly feature                 | Three-phase 380 V AC 50 Hz/60 Hz |  |  |  |
| Power device                                     | Grid                       | 30 kVA or greater                |  |  |  |
| capacity                                         | Generator                  | 50 kVA or greater                |  |  |  |
| Input protection<br>device (distribution<br>box) | Air circuit<br>breaker     | Grade C and 63 A or greater      |  |  |  |
|                                                  | Input on the welder side   | 16 mm <sup>2</sup> or greater    |  |  |  |
| Power cables                                     | Output on the welder side  | 50 mm <sup>2</sup> or greater    |  |  |  |
|                                                  | Housing<br>grounding cable | ≥ Power supply cable             |  |  |  |

Safety Warning

When the operating site is wet and the welder is used on an iron plate or frame, install a ground fault circuit interrupter (GFCI).

# 2.4 Open-Package Inspection

When opening the package, perform the following inspection carefully:

- 1. Check whether the product is broken or damaged.
- 2. Check whether the rated values on the label are consistent with your order.

The product and its package have been carefully checked before delivery. If you identify a problem, contact us or your supplier as soon as possible.

You can open the package and perform inspection only after the product arrives at the installation site. Product inspection must be performed jointly by the user's representatives and Megmeet's representatives.

The inspection procedure is as follows:

- 1. Open the package to which the packing list is attached.
- 2. Take out the packing list.
- 3. Check the parts against the packing list.
- 4. Check the quantities and SNs specified on the package.
- 5. Check whether all the expected parts are delivered.
- 6. Check the quantities and types of accessories.
- 7. Check whether the product is intact.

# 2.5 Electric Connections

Safety Warning

- 1. Connections must be set up by certified professional electric device operators.
- 2. Electric connections can be set up only after the distribution box is switched off and necessary safety measures are taken.
- 3. Use specified cables.
- 4. Do not touch electric connections with wet hands.
- 5. Do not place heavy objects on the power cables.
- 6. Running water pipes and reinforcing bars of houses may not be adequately grounded. Do not connect grounding cables to them.
- 7. Each welder is equipped with one air circuit breaker or fused switch.

#### 2.5.1 Welder Output Cables

- 1. Remove the protective cover of the output terminals. (See Figure 2-2.)
- 2. Take out the hex key from the bottom of the welder. See Figure 2-2.
- 3. Remove the M10 nut of the output terminal.
- Fasten the power cable in the cable bundle and the M10 ring terminal of the welding power cable of the workpiece to the positive output terminal and negative output terminal respectively.
- 5. Use the hex key to fasten the M10 nuts and put the hex key back.
- 6. Remove the nut of the power cable connector of the wire feeder.
- 7. Connect the M6 cable ring terminal of the wire feeder power cable included with the cable bundle to the power cable connector, and fasten the nut.

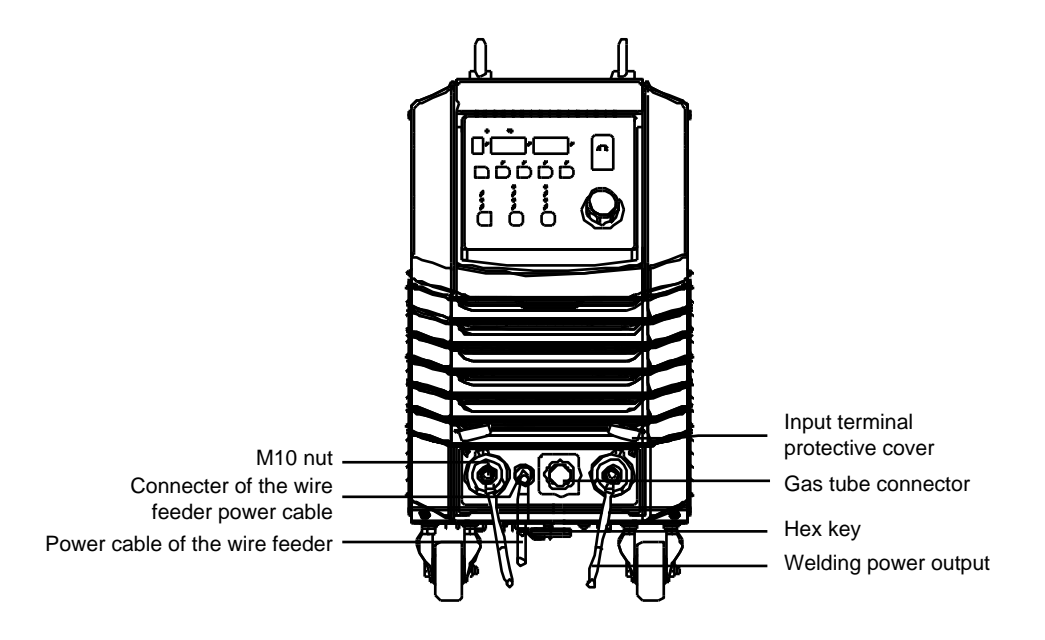

Figure 2-2 Schematic diagram of connecting the positive and negative output terminals with the welding power cables of the wire feeder and workpiece

### 2.5.2 Connecting the Gas Cylinder

- Safety Warning
- 1. Connections must be set up by certified professional electric device operators.
- 2. Before connection, read the user manual for the electrically-heated CO<sub>2</sub> regulator.

#### The procedure for connecting to the gas cylinder is as follows:

- 1. Use installation nuts to mount the electrically-heated CO<sub>2</sub> regulator (see Figure 2-3) to the gas outlet of the gas cylinder, and fasten the regulator.
- 2. Connect one end of the gas tube to the gas tube connector of the regulator and use a fastener to fasten the connection. Connect the other end to the wire feeder.
- 3. If CO<sub>2</sub> is used as the shielding gas, connect the heating power cable to the 36 V AC power jack of regulator on the rear of the welder.
- 4. Connect the grounding cable to implement reliable grounding. Figure 2-3 shows the cable connections.

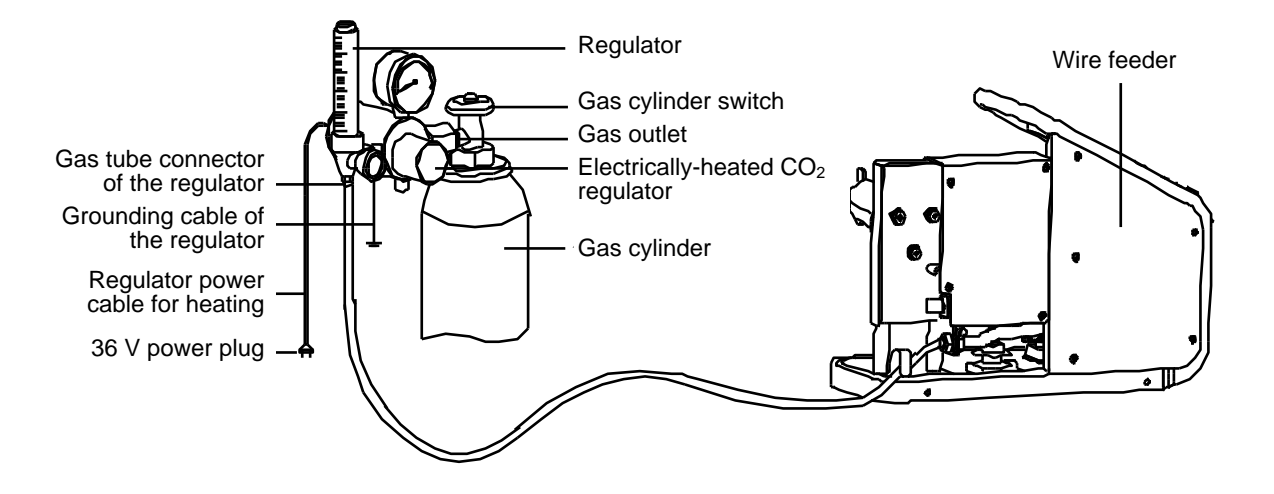

Figure 2-3 Schematic diagram of connecting the gas tube

#### **Gas Usage Notes**

- 1. If the welder works in the  $CO_2$  welding mode, use  $CO_2$  as the shielding gas.
- If the welder works in the MAG welding mode, use the mixed gas, which consists of CO2 (5% 10%) and Ar (purity > 99.9%), as the shielding gas.
- 3. If two types of gas must be mixed, use a gas mixer and ensure that the gases are mixed evenly.

#### 2.5.3 Connecting the Wire Feeder

The procedure for connecting the wire feeder is as follows:

- 1. Fix the gas tube, positive output welding cable, and wire feeder power cable with the clamp at the rear of the wire feeder.
- 2. Connect the M6 ring terminal of the wire feeder power cable to the power cable connector at the rear of the wire feeder, and fasten the connection.
- 3. Connect the gas tube to the copper connector at the rear of the wire feeder and fasten the hose clamp of the gas tube.
- 4. Connect the positive output welding cable to the M10 threaded rod on the bottom plate of the wire feeder, and use a adjustable wrench to fasten the nut.
- 5. Figure 2-4 shows the cable connections.

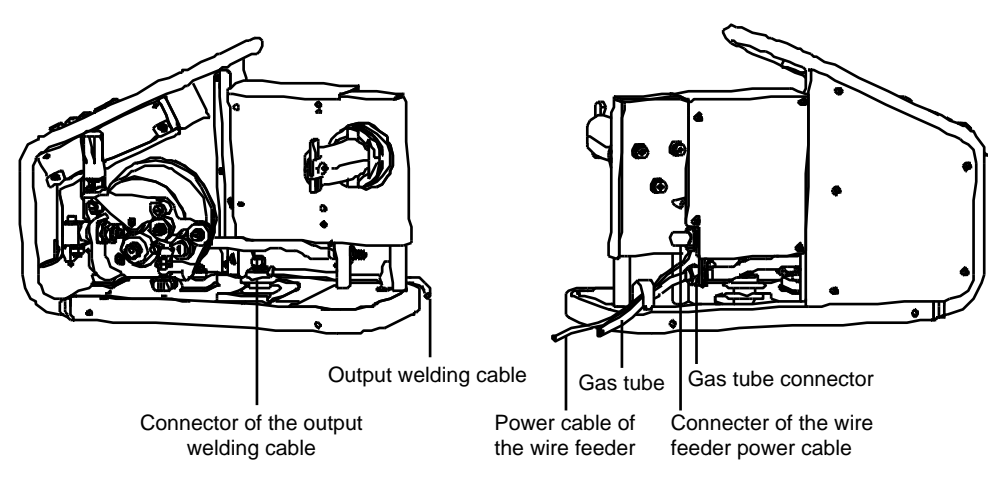

Figure 2-4 Schematic diagram of connecting the wire feeder

## 2.5.4 Connecting the Welding Torch

After cabling for the wire feeder is complete, refer to the wire feeder user manual and welding torch user manual to connect the welding torch to the wire feeder. Figure 2-5 shows the connection.

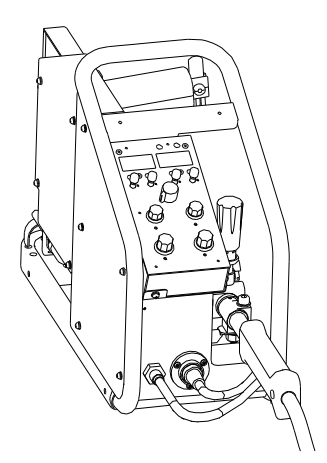

Figure 2-5 Schematic diagram of connecting the welding torch to the wire feeder

# 2.5.5 Connecting the Welding Power Cable (Grounding Cable) on the Workpiece Side

On the workpiece side, connect one end of the welding power cable to the workpiece and ground the workpiece properly with a cable.

### 2.5.6 Connecting the Power Cable on the Power Input Side

- 1. Turn off the power switch of the distribution box (user equipment).
- 2. Remove the input terminal cover. See Figure 2-6.
- 3. Connect one end of the input power cable to the power input terminal and use the power cable clamp to fix the cable on the rear plate of the welder. Connect the grounding cable to the M6 grounding threaded rod on the housing of the welder.

#### D Note

The welder has no special requirement for the phase sequence of the three-phase power supply from the grid. The cross-sectional area of the input power cable for Artsen CM500C must be at least 16 mm<sup>2</sup>.

- 4. Install the input terminal cover.
- 5. Connect the other end of the input power cable to the output terminal of the power switch of the distribution box. See Figure 2-6.

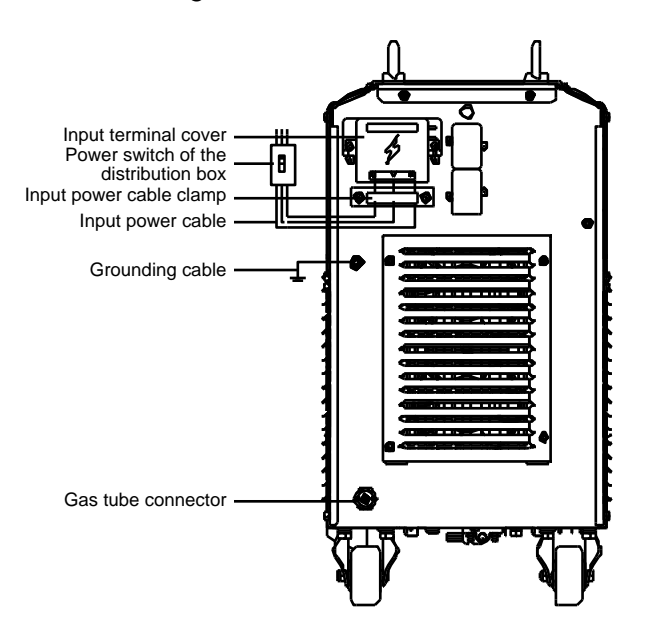

Figure 2-6 Schematic diagram of connecting the power cable on the power input side

# 2.6 Welding Preparation

#### 2.6.1 Safety Measures

#### **Protection Tools**

- Use ventilation devices or respiratory protection tools according to regulations to prevent gas poisoning, hypoxia, and dust poisoning.
- When performing or supervising welding, use protection tools or wear goggles with sufficient shading degree.
- Wear goggles to prevent spatters or welding slag from injuring your eyes.
- Use protection gears such as welding-dedicated protection leather gloves, clothes with long sleeves, foot protection, and aprons.
- Set up protective barriers around welding sites to prevent arc from injuring others.
- Use soundproof devices to prevent noise hazards.
- Use windbreak at the welding site to prevent wind from affecting the welding quality if a ventilator is used or the outdoor welding environment is windy.

#### For selection of light filters for the CO<sub>2</sub>/MAG welding mask, see Table 2-3.

| Table 2-3 | Selection of light filters | s for the GB-T3609-1994 | welding mask |
|-----------|----------------------------|-------------------------|--------------|
|           |                            |                         |              |

| Shading Numeral | Arc Welding and Cutting Task                    |
|-----------------|-------------------------------------------------|
| 1.2             |                                                 |
| 1.4             | Protection against sidelight and stray light    |
| 1.7             |                                                 |
| 1.2             |                                                 |
| 3               | Supportive task                                 |
| 4               |                                                 |
| 5               | Arc welding task with a 30 A or lower current   |
| 6               |                                                 |
| 7               | Arc welding task with a 30A to 75A current      |
| 8               |                                                 |
| 9               |                                                 |
| 10              | Arc welding task with a 75 A to 200 A current   |
| 11              |                                                 |
| 12              | Arc welding task with a 200 A to 400 A current  |
| 13              |                                                 |
| 14              | Arc welding task with a 400 A or higher current |

#### **Cable Connection Inspection**

Fix the welder: Place the welder on a dry and level welding post with good ventilation. Confirm cable connections: Refer to Section 2.5 "Electric Connections" to check the connections.

- 1. Check whether the grounding cable, input power cable, workpiece power cable, and workpiece (1) are connected correctly.
- 2. Check whether the wire feeder and welder are connected correctly.
- 3. Check whether the welding torch and wire feeder are connected correctly.
- 4. Check whether the gas cylinder, gas regulator, and wire feeder are connected correctly.

#### **Other Inspection Items**

Check the shielding gas, welding conditions, and extended cables.

#### 2.6.2 Installing the Welding Wire

See the User Manual for CO<sub>2</sub>/MAG Wire Feeder.

#### 2.6.3 Turning on the Power Switch

- 1. Turn on the switch of the distribution box and connect the three-phase 380 V power supply.
- 2. Turn the switch of the welder to the **ON** position. See Figure 1-4.

#### 2.6.4 Adjusting the Gas Flow

1. Turn on the switch of the gas cylinder. (See Figure 2-7.)

Safety Warning

Keep fingers, hair, and clothes away from the rotating parts such as the cooling fan and the wire inching roll of the wire feeder.

- 2. Turn on the flow adjusting knob.
- 3. Press the gas detection button on the control panel and rotate the knob to set the gas flow to an appropriate level.

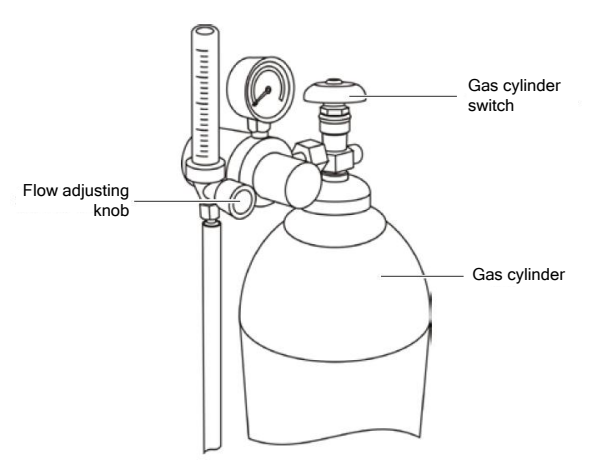

Figure 2-7 Position of the flow adjusting knob

### 2.6.5 Wire Inching

Stretch the welding torch and hold down the wire inching button on the remote control box of the wire feeder (see Figure 2-8). The LED indicator turns on. When the welding wire is extended beyond the tip by about 10 mm, release the button to stop wire inching. The LED indicator turns off. When you hold down the button, you can use the current adjusting knob on the remote control box of the wire feeder to change the wire inching speed.

#### **Usage Notes**

- The wire inching roll must match the wire diameter and does not depend on the welding wire type.
- Use the wire inching pressure lever to adjust the pressure of the wire inching roll according to the wire diameter. For details, see the wire feeder user manual.
- 3. If you use the flux-cored wire, use the lever to reduce the pressure to

slightly lower than that for the solid wire.

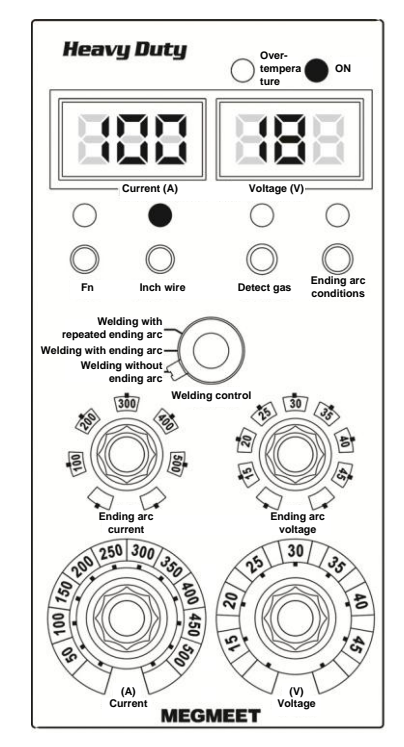

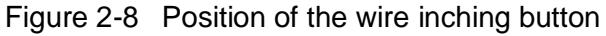

#### Safety Warning

- 1. Do not check at a short distance whether the wire has been extended through the tip; otherwise, the wire may injure your eyes or skin.
- 2. When you use a welding torch with a resin wire inching tube to manually inch wire, stretch the power cable of the welding torch and set the wire inching speed (current) to less than half of the rated value, so as to prevent the wire from piercing the wire inching tube and welding torch power cable in case that the welding torch power cable is excessively bent.
- 3. Upon finding a crack in the welding torch power cable or wire inching tube, replace the damaged cable or tube.

#### 2.6.6 Welding Conditions

Under the standard welding conditions, the welding parameters in the following tables are applicable, including the common parameters for  $CO_2$  welding (solid wire), MAG welding (solid wire; Ar 80% +  $CO_2$  20%), and flux-cored wire. In actual welding projects, modify the parameters according to the workpiece materials, workpiece shapes, and welding positions. If high welding quality is required, you are recommended to determine the optimal welding process parameters through tests. The wire diameter adopted for the actual welder shall prevail.

Note

According to the standard welding conditions, the welding power cable on the wire feeder side must be 3 meters in length and 70 mm<sup>2</sup> in cross-sectional area, while the welding power cable on the workpiece side must be 1.8 meters in length and 70 mm<sup>2</sup> in cross-sectional area.

| Туре                       | Plate<br>Thickness<br>(mm) | Wire<br>Diameter<br>Φ (mm) | Root Gap<br>g (mm) | Welding<br>Current<br>(A) | Welding<br>Voltage<br>(V) | Welding<br>Speed<br>(cm/min) | Tip-Workpiece<br>Distance<br>(mm) | Gas Flow<br>(L/min) |
|----------------------------|----------------------------|----------------------------|--------------------|---------------------------|---------------------------|------------------------------|-----------------------------------|---------------------|
|                            | 0.8                        | 0.8                        | 0                  | 60 - 70                   | 16 - 16.5                 | 50 - 60                      | 10                                | 10                  |
|                            | 1.0                        | 0.8                        | 0                  | 75 - 85                   | 17 - 17.5                 | 50 - 60                      | 10                                | 10 - 15             |
|                            | 1.2                        | 0.8                        | 0                  | 80 - 90                   | 17 - 18                   | 50 - 60                      | 10                                | 10 - 15             |
|                            | 1.6                        | 0.8                        | 0                  | 95 - 105                  | 18 - 19                   | 45 - 50                      | 10                                | 10 - 15             |
|                            | 1.0                        | 1.0                        | 0 - 0.5            | 120 - 130                 | 19 - 20                   | 50 - 60                      | 10                                | 10 - 20             |
|                            | 2.0                        | 1.0, 1.2                   | 0 - 0.5            | 110 - 120                 | 19 - 19.5                 | 45 - 50                      | 10                                | 10 - 15             |
| I-shaped butt              | 2.3                        | 1.0, 1.2                   | 0.5 - 1.0          | 120 - 130                 | 19.5 - 20                 | 45 - 50                      | 10                                | 10 - 15             |
| welding                    |                            | 1.2                        | 0.8 - 1.0          | 130 - 150                 | 20 - 21                   | 45 - 55                      | 10                                | 10 - 20             |
| (Low speed)                | 3.2                        | 1.0, 1.2                   | 1.0 - 1.2          | 140 - 150                 | 20 - 21                   | 45 - 50                      | 10 - 15                           | 10 - 15             |
| $\Box\Box$                 |                            | 1.2                        | 1.0 - 1.5          | 130 - 150                 | 20 - 23                   | 30 - 40                      | 10 - 15                           | 10 - 20             |
| $\rightarrow  _{g_{\psi}}$ | 4.5                        | 1.0, 1.2                   | 1.0 - 1.2          | 170 - 185                 | 22 - 23                   | 45 - 50                      | 15                                | 15                  |
| Ū.                         | 4.5                        | 1.2                        | 1.0 - 1.5          | 150 - 180                 | 21 - 23                   | 30 - 35                      | 10 - 15                           | 10 - 20             |
|                            | 6                          | 1 2                        | 1.2 - 1.5          | 230 - 260                 | 24 - 26                   | 45 - 50                      | 15                                | 15 - 20             |
|                            | Ŭ                          | 1.2                        | 1.2 - 1.5          | 200 - 230                 | 24 - 25                   | 30 - 35                      | 10 - 15                           | 10 - 20             |
|                            | 8                          | 1.2                        | 0 - 1.2            | 300 - 350                 | 30 - 35                   | 30 - 40                      | 15 - 20                           | 10 - 20             |
|                            | 0                          | 1.6                        | 0 - 0.8            | 380 - 420                 | 37 - 38                   | 40 - 50                      | 15 - 20                           | 10 - 20             |
|                            | 9                          | 1.2                        | 1.2 - 1.5          | 320 - 340                 | 32 - 34                   | 45 - 50                      | 15                                | 15 - 20             |
|                            | 12                         | 1.6                        | 0 - 1.2            | 420 - 480                 | 38 - 41                   | 50 - 60                      | 20 - 25                           | 10 - 20             |

#### CO<sub>2</sub> welding (solid wire)

| Туре          | Plate<br>Thickness<br>(mm) | Wire<br>Diameter<br>Φ (mm) | Root Gap<br>g (mm) | Welding<br>Current<br>(A) | Welding<br>Voltage<br>(V) | Welding<br>Speed<br>(cm/min) | Tip-Workpiece<br>Distance<br>(mm) | Gas Flow<br>(L/min) |
|---------------|----------------------------|----------------------------|--------------------|---------------------------|---------------------------|------------------------------|-----------------------------------|---------------------|
|               | 0.8                        | 0.8                        | 0                  | 85 - 95                   | 16 - 17                   | 115 - 125                    | 10                                | 15                  |
| I-shaped butt | 1.0                        | 0.8                        | 0                  | 95 - 105                  | 16 - 18                   | 115 - 125                    | 10                                | 15                  |
| (High speed)  | 1.2                        | 0.8                        | 0                  | 105 - 115                 | 17 - 19                   | 115 - 125                    | 10                                | 15                  |
|               | 1.6                        | 1.0, 1.2                   | 0                  | 155 - 165                 | 18 - 20                   | 115 - 125                    | 10                                | 15                  |
|               | 2.0                        | 1.0, 1.2                   | 0                  | 170 - 190                 | 19 - 21                   | 75 - 85                      | 15                                | 15                  |
| g.,           | 2.3                        | 1.0, 1.2                   | 0                  | 190 - 210                 | 21 - 23                   | 95 - 105                     | 15                                | 20                  |
|               | 3.2                        | 1.2                        | 0                  | 230 - 250                 | 24 - 26                   | 95 - 105                     | 15                                | 20                  |

| Туре          | Plate<br>Thickness<br>(mm) | Wire<br>Diameter<br>Φ (mm) | Root Gap<br>g (mm) | Root<br>Face<br>h (mm) | Layer and<br>Cur<br>(/ | d Welding<br>rent<br>A) | Welding<br>Voltage<br>(V) | Welding Speed<br>(cm/min) | Gas Flow<br>(L/min) |
|---------------|----------------------------|----------------------------|--------------------|------------------------|------------------------|-------------------------|---------------------------|---------------------------|---------------------|
|               |                            | 1.0                        |                    |                        | External 1             | 300 - 350               | 32 - 35                   | 30 - 40                   | 20 - 25             |
| V-shaped butt | 10                         | 1.2                        | 0.05               | 4 6                    | Internal 1             | 300 - 350               | 32 - 35                   | 45 - 50                   | 20 - 25             |
| welding       | 12                         | 1.6                        | 0 - 0.0            | 4-0                    | External 1             | 380 - 420               | 36 - 39                   | 35 - 40                   | 20 - 25             |
| 60°+          |                            | 1.0                        |                    |                        | Internal 1             | 380 - 420               | 36 - 39                   | 45 - 50                   | 20 - 25             |
|               | 16                         | 1.2                        |                    |                        | External 1             | 300 - 350               | 32 - 35                   | 25 - 30                   | 20 - 25             |
|               |                            | 1.2                        | 0-05               | 4 - 6                  | Internal 1             | 300 - 350               | 32 - 35                   | 30 - 35                   | 20 - 25             |
|               |                            | 1.6                        | 0 - 0.5            | 4-0                    | External 1             | 380 - 420               | 36 - 39                   | 30 - 35                   | 20 - 25             |
|               |                            |                            |                    |                        | Internal 1             | 380 - 420               | 36 - 39                   | 35 - 40                   | 20 - 25             |
|               | 16                         | 1.2<br>16<br>1.6           | 0                  | 4 - 6 -                | External 1             | 300 - 350               | 32 - 35                   | 30 - 35                   | 20 - 25             |
|               |                            |                            |                    |                        | Internal 1             | 300 - 350               | 32 - 35                   | 30 - 35                   | 20 - 25             |
| X-shaped butt | 10                         |                            |                    |                        | External 1             | 380 - 420               | 36 - 39                   | 35 - 40                   | 20 - 25             |
| welding       |                            |                            |                    |                        | Internal 1             | 380 - 420               | 36 - 39                   | 35 - 40                   | 20 - 25             |
|               |                            | 1.6                        | 0                  |                        | External 1             | 400 - 450               | 36 - 42                   | 25 - 30                   | 20 - 25             |
|               | 10                         | 1.0                        | Ŭ                  | 5.7                    | Internal 1             | 400 - 450               | 36 - 42                   | 25 - 30                   | 20 - 25             |
|               | 15                         | 1.6                        | 0                  | 5-1                    | External 1             | 400 - 420               | 36 - 39                   | 45 - 50                   | 20 - 25             |
| 60°+          |                            | 1.0                        | U                  |                        | Internal 2             | 400 - 420               | 36 - 39                   | 35 - 40                   | 20 - 25             |
|               | 25                         | 25 1.6                     | 0                  | 5.7                    | External 1             | 400 - 420               | 36 - 39                   | 40 - 45                   | 20 - 25             |
|               | 25                         |                            | U                  | 5-7                    | Internal 2             | 420 - 450               | 39 - 42                   | 30 - 35                   | 20 - 25             |

| Туре              | Plate<br>Thickness<br>(mm) | Wire<br>Diameter<br>Φ (mm) | Leg Size<br>(mm) | Welding<br>Current<br>(A) | Welding<br>Voltage<br>(V) | Welding<br>Speed<br>(cm/min) | Tip-Welding<br>Material<br>Distance<br>(mm) | Gas Flow<br>(L/min) | Weldin<br>g Angle |
|-------------------|----------------------------|----------------------------|------------------|---------------------------|---------------------------|------------------------------|---------------------------------------------|---------------------|-------------------|
|                   | 1.0                        | 0.8                        | 2.5 - 3          | 70 - 80                   | 17 - 18                   | 50 - 60                      | 10                                          | 10 - 15             | 45°               |
|                   | 1.2                        | 1.0                        | 3 - 3.5          | 85 - 90                   | 18 - 19                   | 50 - 60                      | 10                                          | 10 - 15             | 45°               |
|                   | 1.6                        | 1.0,1.2                    | 3 - 3.5          | 100 - 110                 | 18 - 19.5                 | 50 - 60                      | 10                                          | 10 - 15             | 45°               |
| T-shaped          | 2.0                        | 1.0,1.2                    | 3 - 3.5          | 115 - 125                 | 19.5 - 20                 | 50 - 60                      | 10                                          | 10 - 15             | 45°               |
| horizontal fillet | 2.3                        | 1.0,1.2                    | 3 - 3.5          | 130 - 140                 | 19.5 - 21                 | 50 - 60                      | 10                                          | 10 - 15             | 45°               |
| (Low speed)       | 3.2                        | 1.0,1.2                    | 3.5 - 4          | 150 - 170                 | 21 - 22                   | 45 - 50                      | 15                                          | 15 - 20             | 45°               |
| €50°+             | 4.5                        | 1.0,1.2                    | 4.5 - 5          | 180 - 220                 | 21 - 23                   | 40 - 45                      | 15                                          | 15 - 20             | 45°               |
| *45°*             |                            | 1.2                        | 5 - 5.5          | 200 - 250                 | 24 - 26                   | 40 - 50                      | 10 - 15                                     | 10 - 20             | 45°               |
|                   |                            | 6 1.2                      | 5 - 5.5          | 230 - 260                 | 25 - 27                   | 40 - 45                      | 20                                          | 15 - 20             | 45°               |
| → ← 1.0~2.0+      | 6                          |                            | 6                | 220 - 250                 | 25 - 27                   | 35 - 45                      | 13 - 18                                     | 10 - 20             | 45°               |
|                   |                            |                            | 4 - 4.5          | 270 - 300                 | 28 - 31                   | 60 - 70                      | 13 - 18                                     | 10 - 20             | 45°               |
|                   | 8, 9                       | 1.2,1.6                    | 6 - 7            | 270 - 380                 | 29 - 35                   | 40 - 45                      | 25                                          | 20 - 25             | 50°               |
|                   |                            | 1.2                        | 5 - 6            | 270 - 300                 | 28 - 31                   | 55 - 60                      | 13 - 18                                     | 10 - 20             | 45°               |
|                   | 0                          | 1.2                        | 7 - 8            | 260 - 300                 | 26 - 32                   | 25 - 35                      | 15 - 20                                     | 10 - 20             | 50°               |

| Туре              | Plate<br>Thickness<br>(mm) | Wire<br>Diameter<br>Φ (mm) | Leg Size<br>(mm) | Welding<br>Current<br>(A) | Welding<br>Voltage<br>(V) | Welding<br>Speed<br>(cm/min) | Tip-Welding<br>Material<br>Distance<br>(mm) | Gas Flow<br>(L/min) | Weldin<br>g Angle |
|-------------------|----------------------------|----------------------------|------------------|---------------------------|---------------------------|------------------------------|---------------------------------------------|---------------------|-------------------|
|                   |                            | 1.6                        | 6.5 - 7          | 300 - 330                 | 30 - 34                   | 30 - 35                      | 15 - 20                                     | 10 - 20             | 50°               |
|                   |                            | 1.2,1.6                    | 7 - 8            | 270 - 380                 | 27 - 35                   | 27 - 40                      | 20 - 25                                     | 20 - 25             | 50°               |
|                   | 12                         | 1.2                        | 7 - 8            | 260 - 300                 | 26 - 32                   | 25 - 35                      | 15 - 20                                     | 10 - 20             | 50°               |
|                   |                            | 1.6                        | 6.5 - 7          | 300 - 330                 | 30 - 34                   | 30 - 35                      | 15 - 20                                     | 10 - 20             | 50°               |
| Tabarad           | 1.0                        | 0.8                        | 2 - 2.5          | 130 - 150                 | 19 - 20                   | 140 - 145                    | 10                                          | 15                  | 45°               |
| horizontal fillet | 1.2                        | 1.0                        | 3                | 130 - 150                 | 19 - 20                   | 105 - 115                    | 10                                          | 15                  | 45°               |
| welding           | 1.6                        | 1.0,1.2                    | 3                | 170 - 190                 | 22 - 23                   | 105 - 115                    | 10                                          | 15 - 20             | 45°               |
| (High speed)      | 2.0                        | 1.2                        | 3.5              | 200 - 220                 | 23 - 25                   | 105 - 115                    | 15                                          | 20                  | 45°               |
| 45%               | 2.3                        | 1.2                        | 3.5              | 220 - 240                 | 24 - 26                   | 95 - 105                     | 20                                          | 25                  | 45°               |
|                   | 3.2                        | 1.2                        | 3.5              | 250 - 270                 | 26 - 28                   | 95 - 105                     | 20                                          | 25                  | 45°               |
| → ← 1.0~2.0+      | 4.5                        | 1.2                        | 4.5              | 270 - 290                 | 29 - 31                   | 75 - 85                      | 20                                          | 25                  | 50°               |
|                   | 6                          | 1.2                        | 5.5              | 290 - 310                 | 32 - 34                   | 65 - 75                      | 25                                          | 25                  | 50°               |

MAG welding (solid wire; Ar 80% + CO<sub>2</sub> 20%)

| Туре               | Plate<br><i>Thickness</i><br>(mm) | Wire<br>Diameter<br>Φ (mm) | Root Gap<br>(mm) | Welding<br>Current<br>(A) | Welding<br>Voltage<br>(V) | Welding<br>Speed<br>(cm/min) | Tip-Welding<br>Material<br>Distance<br>(mm) | Gas Flow<br>(L/min) |
|--------------------|-----------------------------------|----------------------------|------------------|---------------------------|---------------------------|------------------------------|---------------------------------------------|---------------------|
| I-shaped butt      | 1.2                               | 0.8                        | 0                | 60 - 70                   | 15 - 16                   | 30 - 50                      | 10                                          | 10 - 15             |
|                    | 1.6                               | 0.8                        | 0                | 100 - 110                 | 16 - 17                   | 40 - 60                      | 10                                          | 10 - 15             |
|                    | 3.2                               | 0.8, 1.2                   | 1.0 - 1.5        | 120 - 140                 | 16 - 17                   | 25 - 30                      | 15                                          | 10 - 15             |
| →  <sub>G</sub>  ← | 4.0                               | 1.0, 1.2                   | 1.5 - 2.5        | 150 - 160                 | 17 - 18                   | 20 - 30                      | 15                                          | 10 - 15             |
| T-shaped           | 0.6                               | 0.8                        | 2                | 70 - 80                   | 17 - 18                   | 50 - 60                      | 10                                          | 10 - 15             |
| welding            | 1.0                               | 1.0                        | 2 - 2.5          | 85 - 90                   | 18 - 19                   | 50 - 60                      | 10                                          | 10 - 15             |
| 50°.               | 1.6                               | 1.0, 1.2                   | 3                | 100 - 110                 | 18 - 19.5                 | 50 - 60                      | 10                                          | 10 - 15             |
| → ← 1.0~2.0.       | 2.4                               | 1.0, 1.2                   | 3.5              | 115 - 125                 | 19.5 - 20                 | 50 - 60                      | 10                                          | 10 - 15             |
|                    | 3.2                               | 1.0, 1.2                   | 4                | 130 - 140                 | 19.5 - 21                 | 50 - 60                      | 15                                          | 10 - 15             |

#### Common parameters for the flux-cored wire

| Flux-Cored<br>Wire Type | Welding Position | Wire<br>Diameter<br>Φ (mm) | Leg Size<br>(mm) | Number<br>of Beads | Welding<br>Current<br>(A)   | Welding<br>Voltage<br>(V) | Welding<br>Speed<br>(cm/min) | Weaving |
|-------------------------|------------------|----------------------------|------------------|--------------------|-----------------------------|---------------------------|------------------------------|---------|
|                         |                  | 1.2                        |                  | 1                  | 240 - 260                   | 26 - 28                   | 48 - 53                      | No      |
|                         |                  | 1.4                        | 4                | 1                  | 320 - 340                   | 28 - 30                   | 95 - 105                     | No      |
|                         |                  | 1.6                        | 1                | 1                  | 340 - 360                   | 30 - 32                   | 100 - 110                    | No      |
|                         |                  | 1.2                        |                  | 1                  | 1 260 - 280 28 - 30 48 - 53 | No                        |                              |         |
|                         |                  | 1.4                        | 5                | 1                  | 330 - 340                   | 29 - 31                   | 85 - 95                      | No      |
|                         | 3.               | 1.6                        |                  | 1                  | 360 - 380                   | 32 - 34                   | 85 - 95                      | No      |
| Motol                   |                  | 1.2                        | 6                | 1                  | 260 - 280                   | 27 - 29                   | 40 - 45                      | No      |
| Weta                    |                  | 1.4                        |                  | 1                  | 320 - 340                   | 30 - 32                   | 75 - 85                      | No      |
|                         |                  | 1.6                        |                  | 1                  | 370 - 390                   | 33 - 35                   | 75 - 85                      | No      |
|                         |                  | 1.2                        |                  | 1                  | 270 - 290                   | 29 - 31                   | 29 - 31 38 - 43              | No      |
|                         |                  | 1.4                        | 7                | 1                  | 340 - 360                   | 31 - 33                   | 48 - 53                      | No      |
|                         |                  | 1.6                        |                  | 1                  | 370 - 390                   | 33 - 35                   | 60 - 70                      | No      |
|                         |                  | 14                         | 9                | 1                  | 260 - 280                   | 27 - 29                   | 22 - 26                      | Yes     |
|                         |                  | 1.4                        | 12               | 1                  | 320 - 340                   | 30 - 32                   | 38 - 42                      | No      |

| Flux-Cored<br>Wire Type | Welding Position       | Wire<br>Diameter<br>Φ (mm) | Leg Size<br>(mm) | Number<br>of Beads | Welding<br>Current<br>(A) | Welding<br>Voltage<br>(V) | Welding<br>Speed<br>(cm/min) | Weaving |
|-------------------------|------------------------|----------------------------|------------------|--------------------|---------------------------|---------------------------|------------------------------|---------|
|                         |                        |                            |                  | 2                  | 320 - 340                 | 30 - 32                   | 40 - 44                      | No      |
|                         |                        |                            |                  | 3                  | 320 - 340                 | 29 - 31                   | 48 - 52                      | No      |
|                         | 2.                     |                            | 9                | 1                  | 260 - 280                 | 27 - 29                   | 23 - 27                      | No      |
|                         |                        | 1.2                        | 12               | 1                  | 290 - 310                 | 30 - 32                   | 33 - 37                      | No      |
|                         |                        |                            |                  | 2                  | 290 - 310                 | 30 - 32                   | 27 - 31                      | Yes     |
|                         |                        | 1.2                        | 4                | -                  | 210 - 230                 | 26 - 28                   | 68 - 72                      | -       |
|                         |                        |                            | 6                | -                  | 260 - 280                 | 28 - 30                   | 48 - 52                      | -       |
|                         |                        |                            | 8                | -                  | 290 - 310                 | 29 - 31                   | 33 - 37                      | -       |
|                         |                        | 1.4                        | 4                | -                  | 250 - 270                 | 27 - 29                   | 68 - 72                      | -       |
| Titania                 |                        |                            | 6                | -                  | 310 - 330                 | 30 - 32                   | 48 - 52                      | -       |
|                         |                        |                            | 8                | -                  | 340 - 360                 | 32 - 34                   | 33 - 37                      | -       |
|                         | Vertical angle welding | 1.2                        | 4                | -                  | 170 - 190                 | 21 - 23                   | 48 - 52                      | -       |
|                         |                        |                            | 6                | -                  | 190 - 210                 | 22 - 24                   | 48 - 52                      | -       |
|                         |                        |                            | 8                | -                  | 210 - 230                 | 22 - 24                   | 43 - 47                      | -       |

The voltages in the preceding table are reference values applicable under the standard conditions. They vary with the voltage drops of the output power cable under non-standard conditions. The voltage drop (Vf) is related to the cross-sectional area (S), length (L), and welding current (Io) of the power cable, and the relationship is Vf = ( $\rho \times L/S$ ) x Io, where  $\rho$  indicates the copper resistivity. For example, if the cross-sectional area is 70 mm2 and the welding current is 300A, the voltage drop is 2.7 V. The welding voltage must be calculated by adding the voltage drop to the reference voltage.

Table 2-6 describes the issues that occur when the welding conditions are abnormal.

| Table 2-4 | Abnormal | welding | conditions |
|-----------|----------|---------|------------|
|-----------|----------|---------|------------|

| Abnormal Welding Condition                                              | Result                                            |  |  |
|-------------------------------------------------------------------------|---------------------------------------------------|--|--|
|                                                                         | The arc is lengthened.                            |  |  |
| Wire extension is excessive.                                            | The bead is widened.                              |  |  |
|                                                                         | The protection performance of the gas decreases.  |  |  |
| Wire extension is inadequate                                            | The arc is shortened.                             |  |  |
| whe extension is madequate.                                             | Spatters occur.                                   |  |  |
|                                                                         | The arc is lengthened.                            |  |  |
| high                                                                    | The bead is widened.                              |  |  |
| ingn.                                                                   | The fusion depth and reinforcement are reduced.   |  |  |
|                                                                         | Wire sticking and spatters occur.                 |  |  |
| The arc voltage is excessively low.                                     | The bead is narrowed.                             |  |  |
|                                                                         | The fusion depth and reinforcement are reduced.   |  |  |
| The welding current is excessively                                      | The bead is widened.                              |  |  |
| high.                                                                   | The fusion depth and reinforcement are increased. |  |  |
| The welding speed is excessively                                        | The bead is narrowed.                             |  |  |
| high.                                                                   | The fusion depth and reinforcement are reduced.   |  |  |
| Wire extension: distance between the tip and the workpiece to be welded |                                                   |  |  |

# 2.7 Post-welding Tasks

Turn off the main switch of the gas cylinder and then turn off the power switch.

Turn off the power supply of the welder and then the power supply of the distribution box.

Note

Turn off the power supply of the welder 3 to 5 minutes after welding is complete. This facilitates internal cooling of the welder.

# **Chapter 3 Welder Operation Description**

# 3.1 Welder Control Panel Structure

## 3.1.1 Front Control Panel

Figure 3-1 shows the front control panel of the welder and the buttons on the control panel.

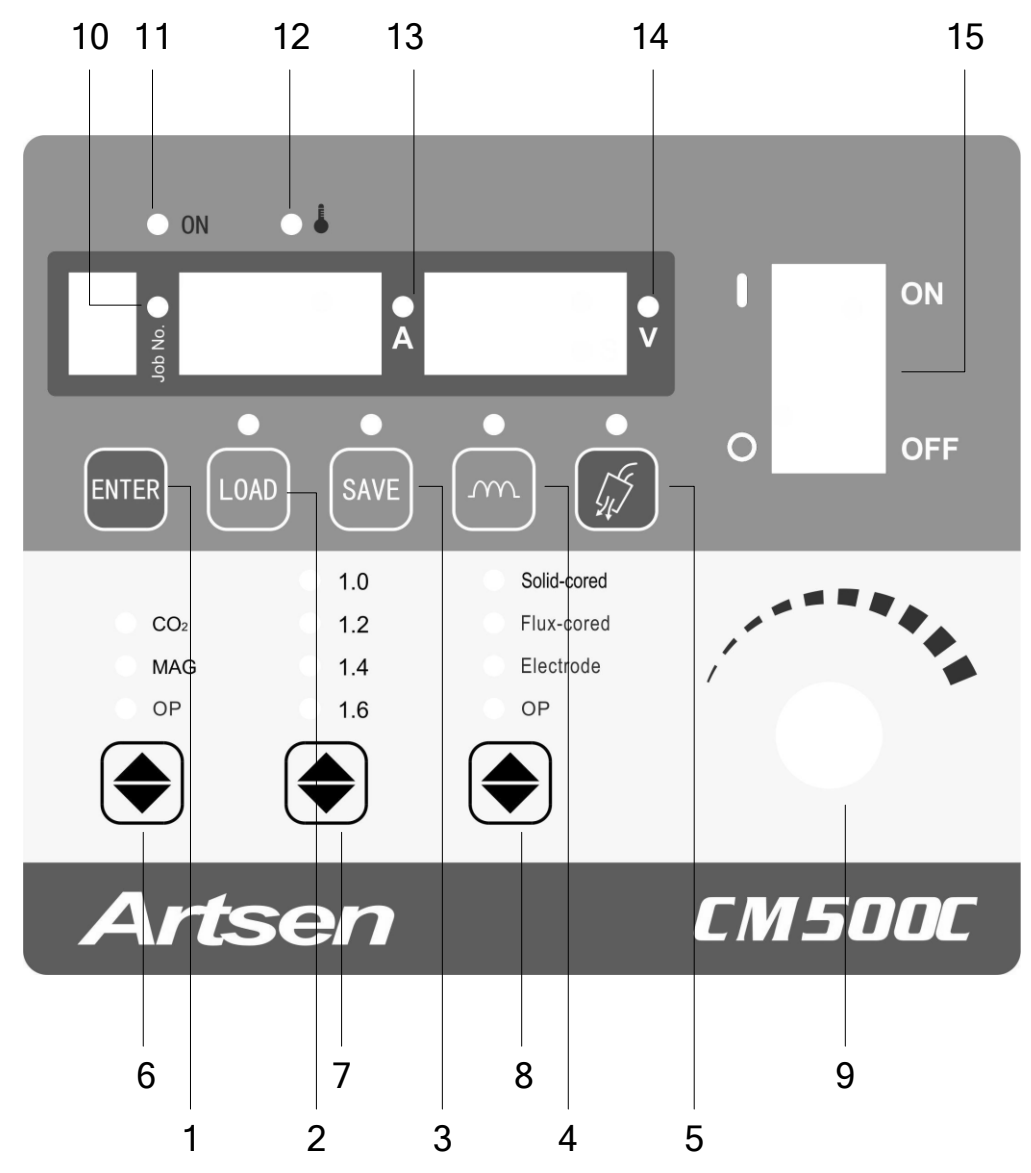

Figure 3-1 Front control panel

| SN | Name      | Function                                                                                                 |
|----|-----------|----------------------------------------------------------------------------------------------------|
| 1  |           | 1. Confirms loading of and saves welding parameter settings. 2. Implements common control panel locking. |
| 2  |           | 1. Loads saved welding parameters. 2. Implements password-based locking.                                 |
| 3  | SAVE SAVE | 1. Saves selected welding parameters. 2. Sets password when the locking function is used.                |

Artsen CM500C Full Digital Heavy Duty IGBT CO2/MAG/MMA Carrier Intelligent Multifunctional Inverter Welder User Manual

| SN | Name                                                                              | Function                                                                                                    |
|----|-----------------------------------------------------------------------------------|----------------------------------------------------------------------------------------------------|
| 4  | Arc dynamic                                                                       | Sets the hardness of arc.                                                                                                    |
| 5  | Detect gas                                                                        | Detects gas flow.                                                                                                    |
| 6  | Gas type                                                                          | Selects the type of the shielding gas. MAG indicates the mixed gas consisting of $80\%$ Ar and $20\%$ CO <sub>2</sub> .                                                                                                    |
| 7  | Wire diameter<br>1.0<br>1.2<br>1.4<br>1.6<br>•••••••••••••••••••••••••••••••••••• | Selects the diameter of the welding wire. If <b>Wire type</b> is set to <b>Solid-cored</b> , the system allows only the wire diameters 1.0 mm, 1.2 mm and 1.6 mm. If <b>Wire type</b> is set to <b>Flux-cored wire</b> , the system allows only wire diameters 1.2 mm, 1.4 mm, and 1.6 mm. |
| 8  | Wire type<br>Solid-cored<br>Flux-cored<br>Electrode<br>OP                         | Selects the type of the welding wire. If <b>Gas type</b> is set to <b>MAG</b> , the system disables the <b>Flux-cored wire</b> option. If <b>Wire type</b> is set to <b>Electrode</b> , the system enters the manual arc welding mode.                                                     |
| 9  | Value adjusting                                                                   | Manually adjusts the current for manual arc welding, arc dynamic for gas-shielded welding, and password for locking parameters, and the current and voltage within specified ranges.                                                                                                    |
| 10 | Job No. indicator                                                                 | When the indicator turns on, the data saved to the channel or the number of the channel is displayed.                                                                                                    |
| 11 | Power indicator                                                                   | Indicates whether the welder is connected to a power supply. If the welder is connected to a power supply, the indicator turns on. Otherwise, it turns off.                                                                                                    |
| 12 | Over-temperature indicator                                                        | Indicates whether the welder is faulty. If the welder is faulty, the indicator turns on. Otherwise, it turns off.                                                                                                    |
| 13 | Current indicator                                                                 | Indicates whether a value displayed on the screen is a current value. If the indicator turns on, the value is a current value.                                                                                                    |
| 14 | Voltage indicator                                                                 | Indicates whether a value displayed on the screen is a voltage value. If the indicator turns on, the value is a voltage value.                                                                                                    |
| 15 | Power switch                                                                      | Indicates whether the welder is powered on. If the switch is turned to the <b>ON</b> position, the welder is powered on. If the switch is turned to the <b>OFF</b> position, the welder is powered off.                                                                                    |

## 3.1.2 Remote Control Box of the Wire Feeder

Figure 3-2 shows the control panel of the remote control box of the wire feeder.

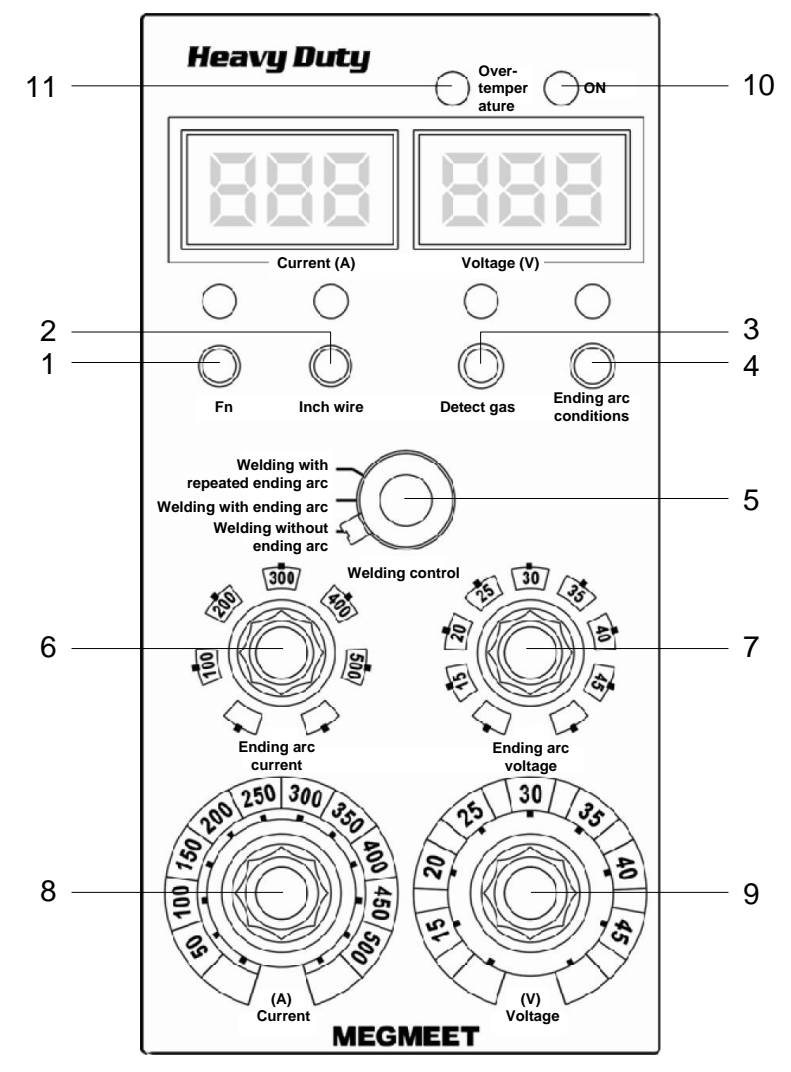

Figure 3-2 Remote control box of the wire feeder

| SN | Name              | Function                                                                 |  |  |  |
|----|-------------------|--------------------------------------------------------------------------|--|--|--|
| 1  | Function button   | Reserved for customization.                                              |  |  |  |
| 2  | Inch wire button  | Quickly inches wire without gas flow, reducing gas usage.                |  |  |  |
| 3  | Detect gas button | Detects gas flow.                                                        |  |  |  |
| 4  | Ending arc        | Switches between the ending arc current and voltage and the welding      |  |  |  |
|    | conditions button | current and voltage.                                                     |  |  |  |
| 5  | Welding control   | Selects welding modes.                                                   |  |  |  |
| Ŭ  | knob              |                                                                          |  |  |  |
|    | Ending arc        | Adjusts the ending arc current in the mode of welding with ending arc    |  |  |  |
| 6  | current adjusting | and the mode of welding with repeated ending arc.                        |  |  |  |
|    | knob              |                                                                          |  |  |  |
|    | Ending arc        | Adjusts the ending arc voltage in the mode of welding with ending arc    |  |  |  |
| 7  | voltage adjusting | and the mode of welding with repeated ending arc.                        |  |  |  |
|    | knob              |                                                                          |  |  |  |
| 8  | Current adjusting | Adjusts the welding current.                                             |  |  |  |
|    | knob              | , ,                                                                      |  |  |  |
| 9  | Voltage adjusting | Adjusts the welding voltage.                                             |  |  |  |
|    | knob              | , , , , , , , , , , , , , , , , , , , ,                                  |  |  |  |
|    |                   | Indicates whether the wire feeder is connected to a power supply. If the |  |  |  |
| 10 | Power indicator   | wire feeder is connected to a power supply, the indicator turns on.      |  |  |  |
|    |                   | Otherwise, it turns off.                                                 |  |  |  |

|    | SN | Name             | Function                                                                       |
|----|----|------------------|--------------------------------------------------------------------------------|
| 11 | 11 | Over-temperature | Indicates whether the wire feeder is faulty. If the wire feeder is faulty, the |
|    | 11 | indicator        | indicator turns on. Otherwise, it turns off.                                   |

## 3.2 Buttons and Knobs

The buttons can be pressed or hold down. The hold-down operation on a button is responded only after the button is held down for three seconds.

Rotating a knob counter-clockwise reduces a value, while rotating a knob clockwise increases a value. Figure 3-3 shows the positions of buttons and knobs.

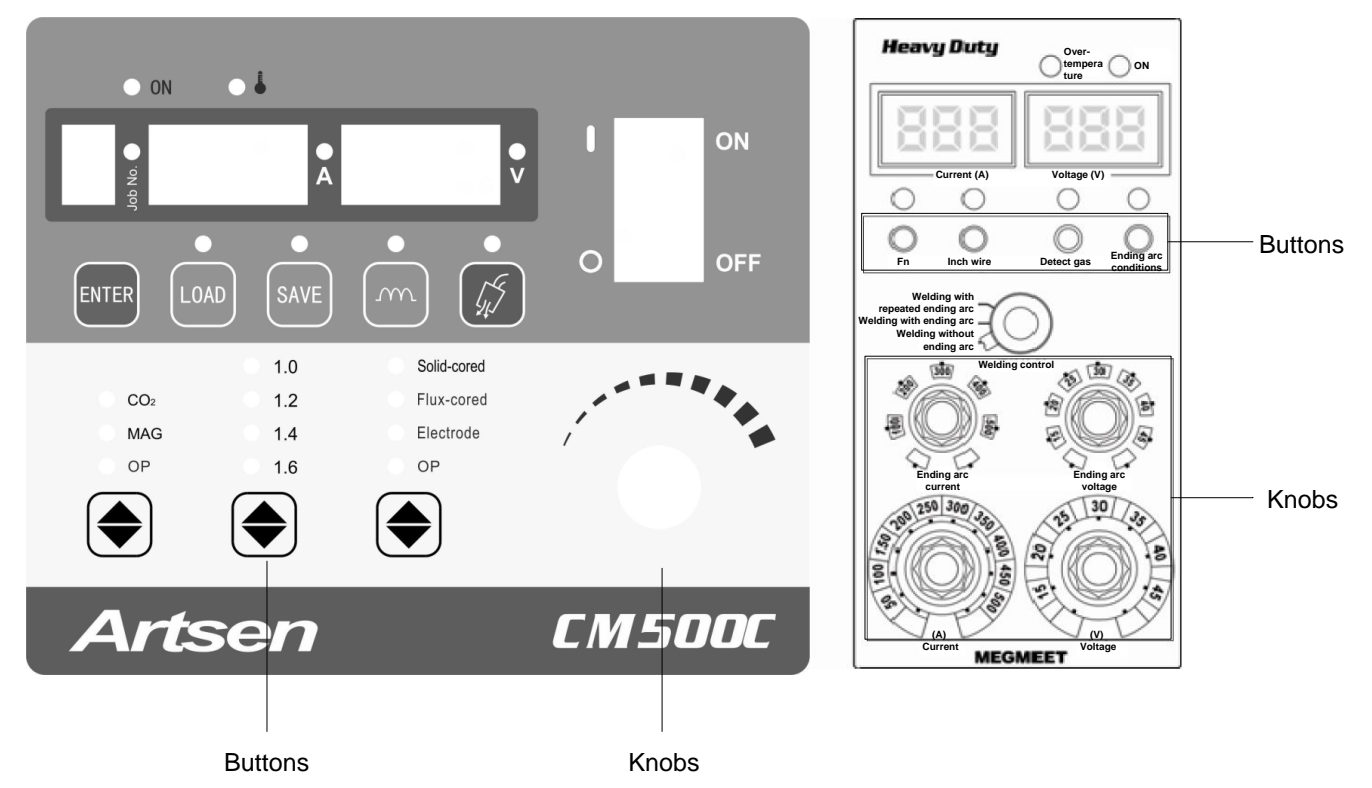

Figure 3-3 Positions of buttons and knobs

## 3.3 Screens and LED Indicators

Figure 3-4 shows the screens and LED indicators on the control panels of the welder and wire feeder.

```
    Note
    If a screen displays - - - -, it indicates that no parameter is set and does not indicate a welder fault.
```

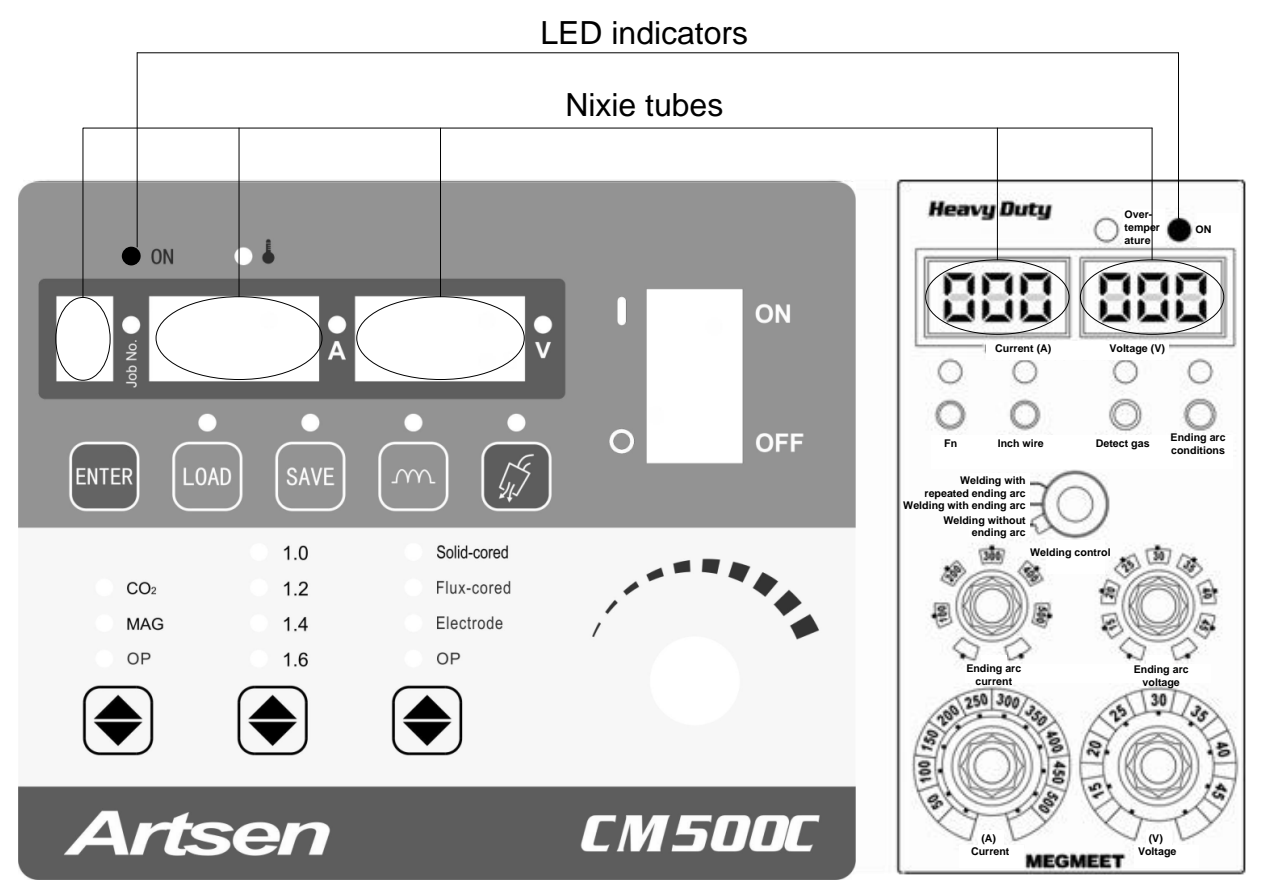

Figure 3-4 Positions of screens and LED indicators

#### Control panel of the welder

The left screen displays the numbers of saved or loaded channels, the locking state, and password SNs. When the saving or loading function is used, the **Job No.** indicator turns on and the left screen displays the number of the active channel which ranges from 0 to 9. When the locking function is used, the left screen displays **L**, indicating common locking and password change. Meanwhile, the **Job No.** indicator flashes, indicating parameter value range locking.

The middle screen displays current values, codes, and related data of the internal menu. When the current indicator **A** turns on, the value displayed on the screen is a current value. In locking mode or when a fault occurs, it displays a corresponding code.

The right screen displays voltage values, arc dynamic, codes, and related data of the internal menu. When the voltage indicator **V** turns on, it displays a voltage value. When the arc dynamic is adjusted, it displays an arc dynamic value (adjustable within the range of -9 to +9.) In locking mode or when a fault occurs, it displays a corresponding code.

#### Control panel of the wire feeder

The left screen is used to display the actual welding current, preset welding current, preset ending arc current, and primary error codes.

The right screen is used to display the actual welding voltage, preset welding voltage, preset ending arc voltage, and secondary error codes.

# 3.4 Control Panel Functions

# 3.4.1 Gas Shielded Arc Welding

Set **Gas type**, **Wire type**, and **Wire diameter** according to the welding process requirements. Table 3-1 lists the allowed settings of this welder.

| Gas Type | Wire Type       | Artsen CM500C      |
|----------|-----------------|--------------------|
| Gas Type | wite type       | Wire diameter (mm) |
|          |                 | 1.0                |
|          | Solid wire      | 1.2                |
| <u> </u> |                 | 1.6                |
|          |                 | 1.2                |
|          | Flux-cored wire | 1.4                |
|          |                 | 1.6                |
|          |                 | 1.0                |
| MAG      | Solid wire      | 1.2                |
|          |                 | 1.6                |

 Table 3-1
 Parameter settings for gas shielded arc welding
## 3.4.2 Welding Without Ending Arc

You can perform welding directly in the mode of welding without ending arc. Two steps must be performed, including turning on and turning off the welding torch.

The procedure is as follows:

- Switch the Welding control knob on the control panel of the wire feeder to the mode of welding without ending arc.
- Use the current and voltage adjusting knobs on the control panel of the wire feeder to set the welding current and voltage.
- Perform welding after the parameters are set. See Figure 3-5.

When the switch of the welding torch is turned to **ON**, an arc is generated. When the switch of the welding torch is turned to **OFF**, welding stops. See Figure 3-6.

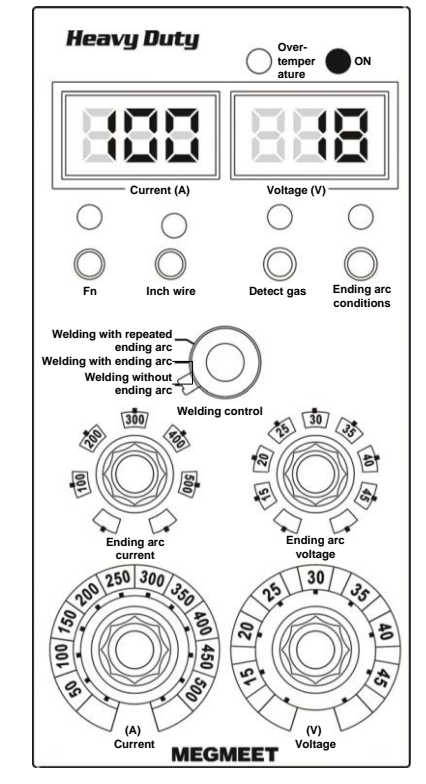

Figure 3-5 Selecting the mode of welding without ending arc

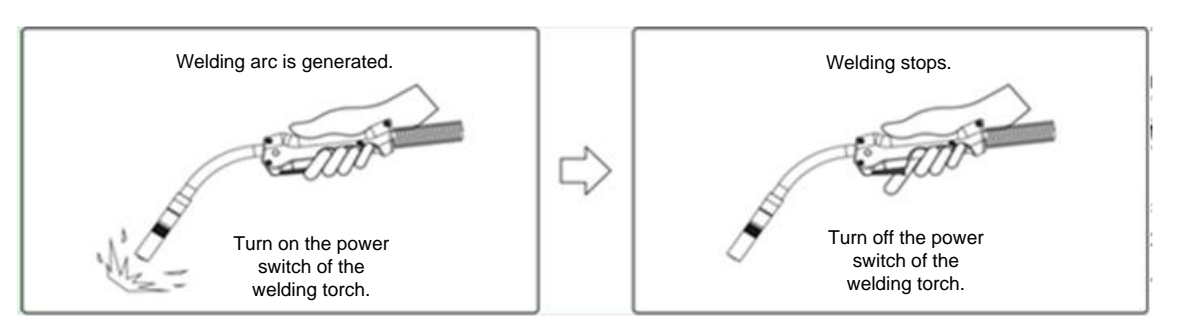

Figure 3-6 Schematic diagram of welding with ending arc

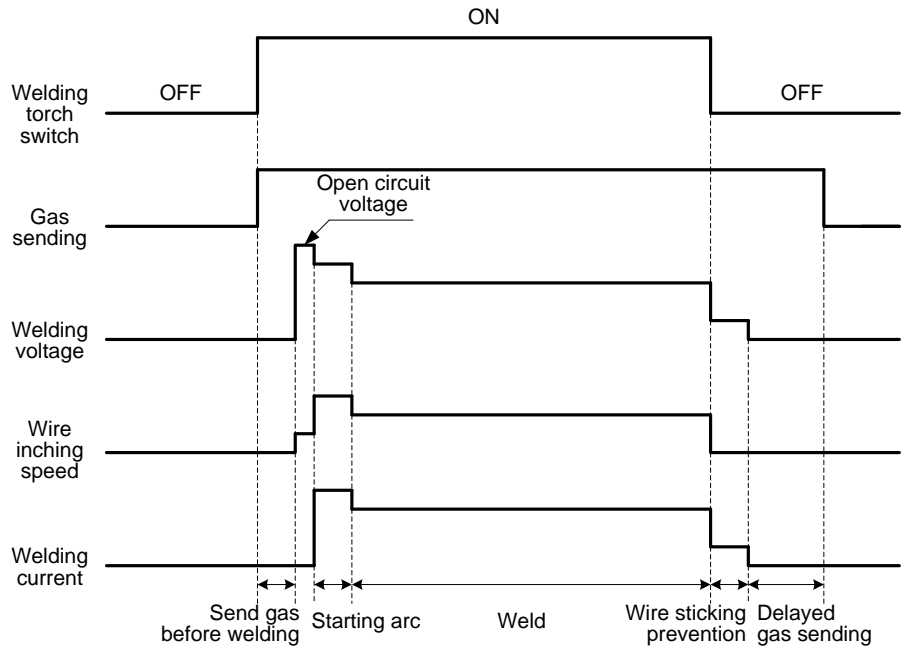

Figure 3-7 shows the welding logic.

Figure 3-7 Logic for welding without ending arc

## 3.4.3 Welding with Ending Arc

After welding, you can use ending arc to fill up the craters and arc holes created during welding. Four steps must be performed, including turning on and turning off the welding torch.

The procedure is as follows:

- Switch the Welding control knob on the control panel of the wire feeder to the mode of welding with ending arc.
- Use the current and voltage adjusting knobs on the control panel of the wire feeder to set the welding current and voltage.
- 3. Press the Ending arc conditions

corresponding indicator turns on. Use the ending arc current adjusting knob and ending arc voltage adjusting knob to set the ending arc current and ending arc voltage.

4. Figure 3-8 shows the control panel where the parameter settings are set.

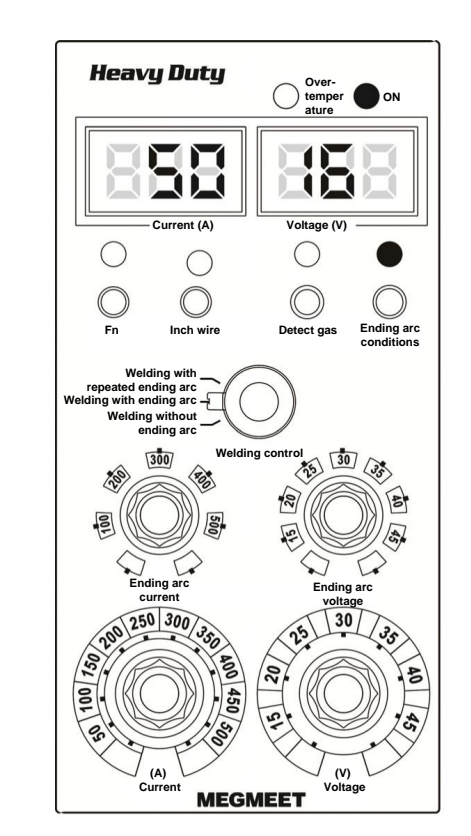

Figure 3-8 Selecting the mode of welding with ending arc

When the switch of the welding torch is turned to **ON**, an arc is generated. When the switch of the welding torch is turned to **OFF**, welding arc generation is locked. When the switch is turned to **ON** again, the ending arc is generated. When the switch is turned to **OFF** again, welding stops. See Figure 3-9.

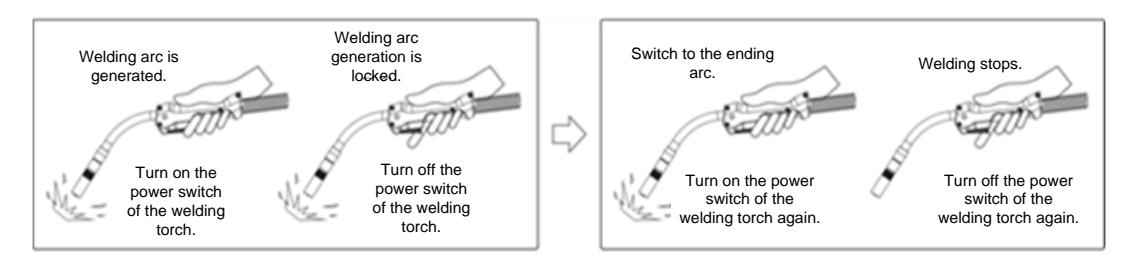

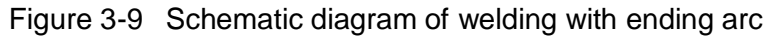

Figure 3-10 shows the welding logic.

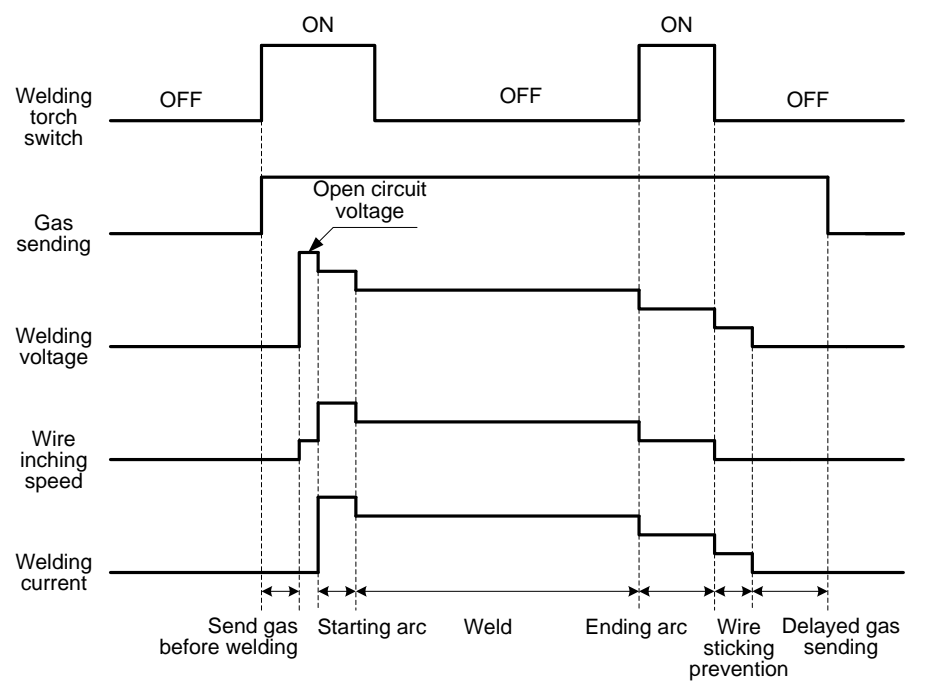

Figure 3-10 Logic for welding with ending arc

## 3.4.4 Welding with Repeated Ending Arc

Welding with repeated ending arc is mainly used to fill up the craters and arc holes created by ending arc. Four steps must be performed, including turning on and turning off the welding torch.

The procedure is as follows:

- Switch the Welding control knob on the control panel of the wire feeder to the mode of welding with repeated ending arc.
- Use the current and voltage adjusting knobs on the control panel of the wire feeder to set the welding current and voltage.
- Press the Ending arc conditions
   Contended arc conditions
   button and the corresponding indicator turns on.
   Use the ending arc current

adjusting knob and ending arc voltage adjusting knob to set the ending arc current and ending arc voltage. 4. Figure 3-11 shows the control panel where the parameters have been set.

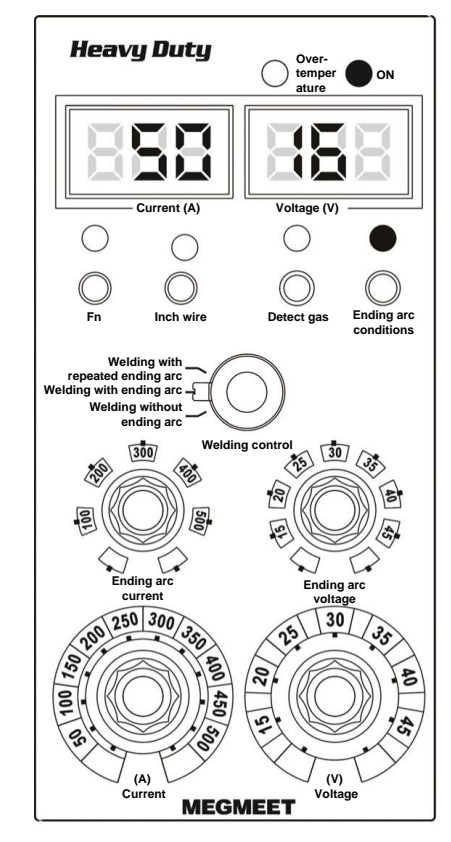

Figure 3-11 Selecting the mode of welding with repeated ending arc

When the switch of the welding torch is turned to **ON** after parameters are set, an arc is generated. When the switch of the welding torch is turned to **OFF**, welding arc generation is locked. When the switch is turned to **ON** again, the ending arc is generated. When the switch is turned to **OFF** again, welding stops. If the welding torch is not used within 2 seconds, welding with repeated ending arc stops. If the power switch is turned on within 2 seconds, welding with repeated ending arc is performed again. This procedure repeats when you repeat the preceding operation. Figure 3-12 shows the welding procedure.

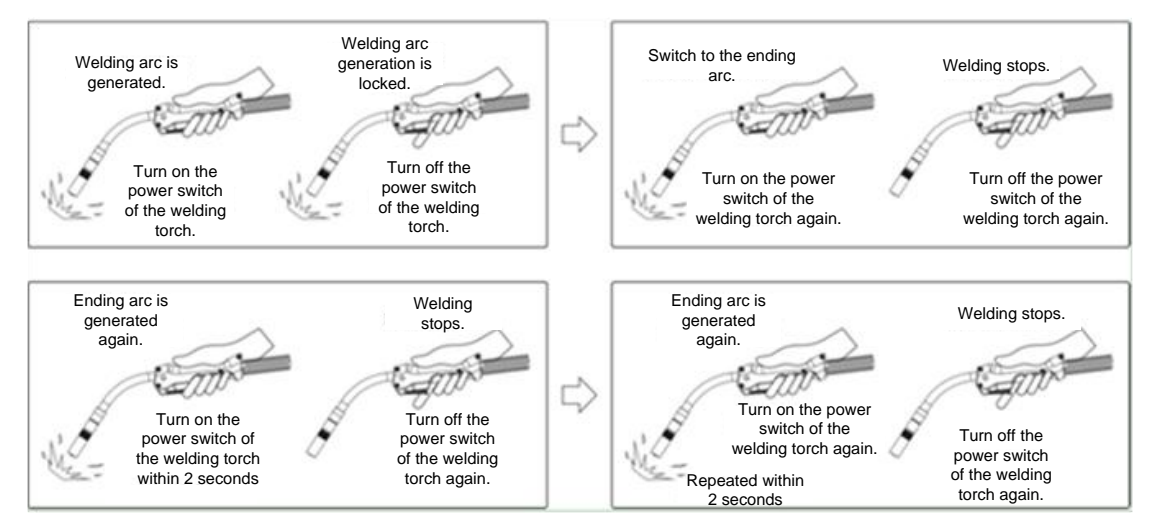

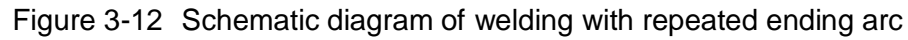

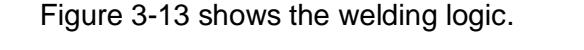

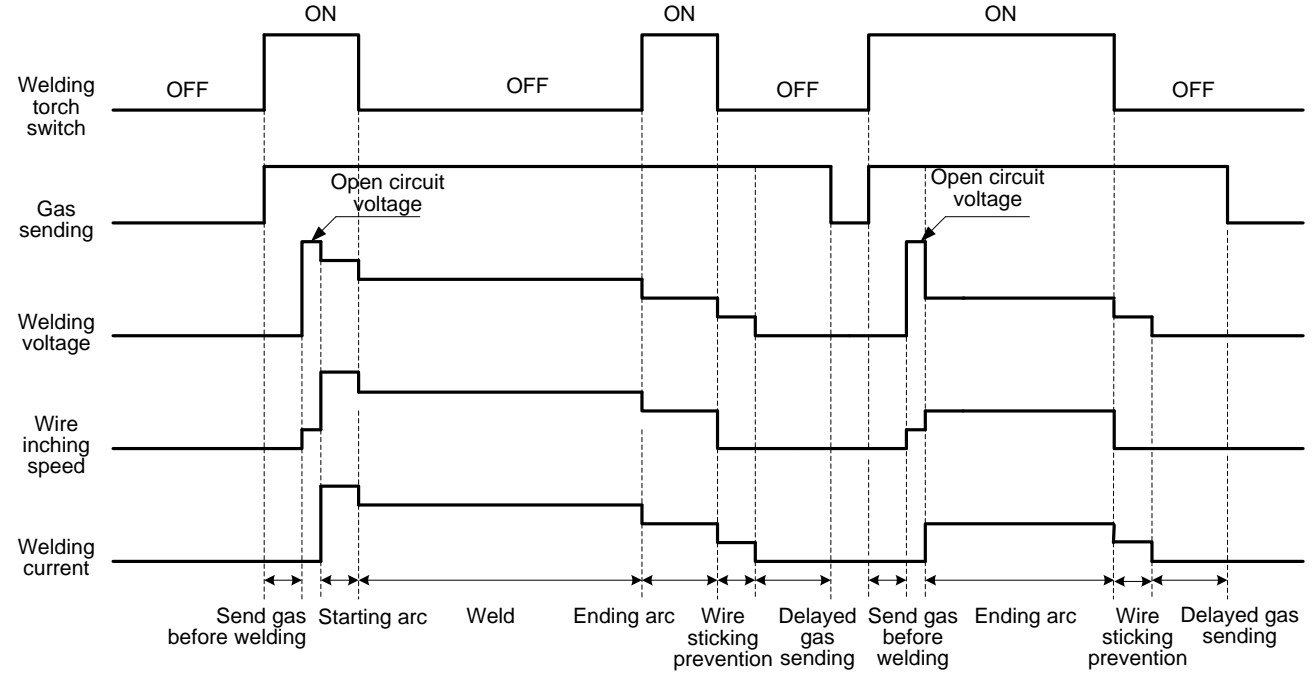

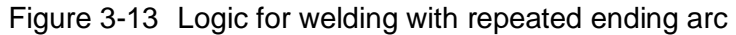

## 3.4.5 Arc Dynamic

Arc dynamic is used to set the arc hardness. The procedure is as follows:

- 1. Press the **Arc dynamic** button on the control panel of the welder.
- 2. Use the knob to adjust the arc hardness.

3. Figure 3-14 shows the control panel where the parameters have been set.

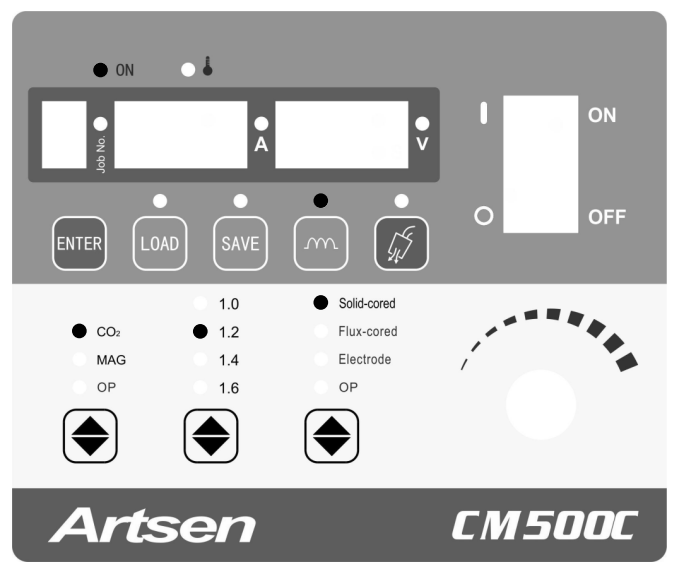

Figure 3-14 Setting arc dynamic

Note:

Arc hardness can be adjust within the range of -9 to +9. Rotating the knob clockwise increases the hardness, while rotating the knob counter-clockwise reduces the hardness. Table 3-2 and Figure 3-15 describe the arc dynamic.

| Arc Dynamic       | Function                                                                              |  |  |
|-------------------|---------------------------------------------------------------------------------------|--|--|
| 0                 | It indicates the default arc dynamic and is commonly used.                            |  |  |
| Hard arc: 0 to 9  | The welding seam fusion depth is high and it can easily achieve weld penetration. It  |  |  |
|                   | is suitable for full welding and high-speed welding. It can ensure arc stability when |  |  |
|                   | the power cable is extended.                                                          |  |  |
| Soft arc: 0 to -9 | The welding seam fusion depth is low and it is not easy to achieve weld penetration.  |  |  |
|                   | It is suitable for welding thin plates.                                               |  |  |

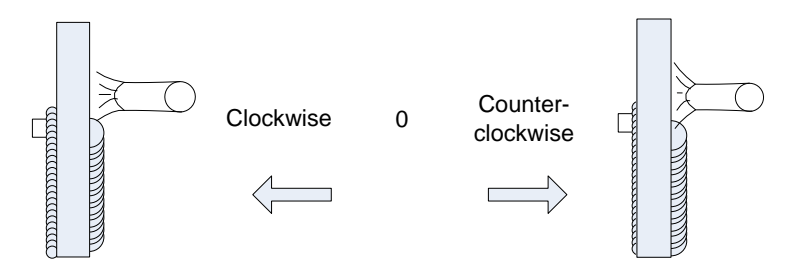

Figure 3-15 Schematic diagram of arc dynamic

### 3.4.6 Detect Gas

It is used to check whether a shielding gas is used. The procedure is as follows:

1. Press the **Detect gas** 

button to check for gas flow.

2. Press the **Detect gas** button again to stop the checking.

3. You can use the **Detect gas** button on the control panel of the welder or wire feeder to set parameters. See Figure 3-16.

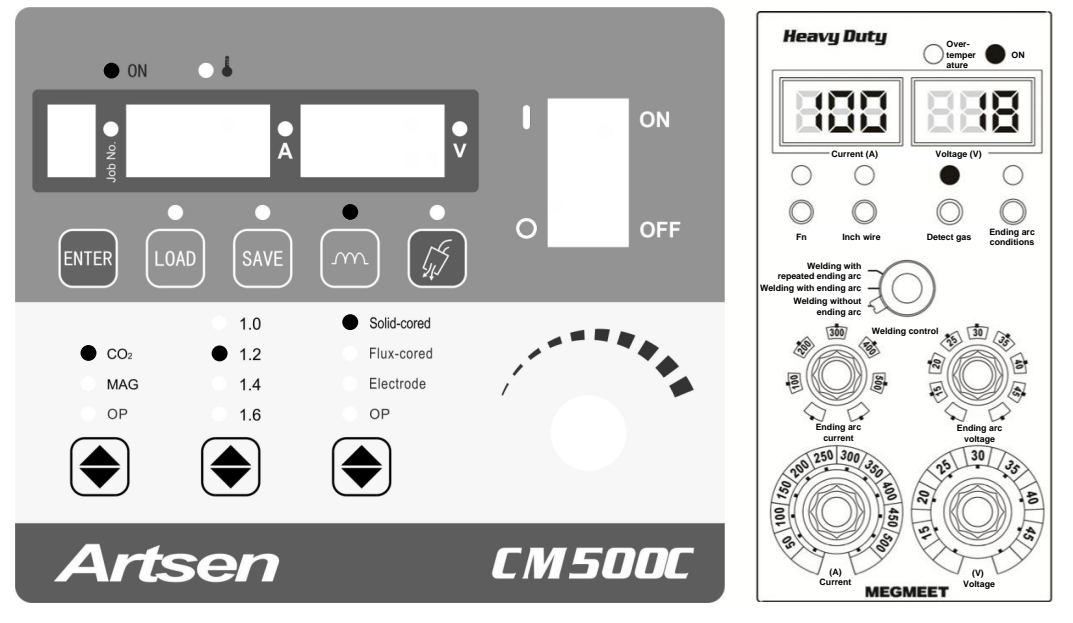

Figure 3-16 Setting gas detection

Note: If you do not manually stop gas detection, it stops automatically after 30 seconds.

## 3.4.7 Wire Inching

The procedure for using the **Wire** Inching button on the control panel of the wire feeder (see Figure 3-17) to inch wire is as follows:

- 1. Hold down the **Wire Inching** button on the control panel of the wire feeder to enable the wire feeder to inch wire directly.
- 2. Release the **Wire Inching** button and wire inching stops.

#### Note:

The wire inching speed depends on the preset current. A higher preset current results in a higher wire inching speed, while a lower preset current results in a lower wire inching speed.

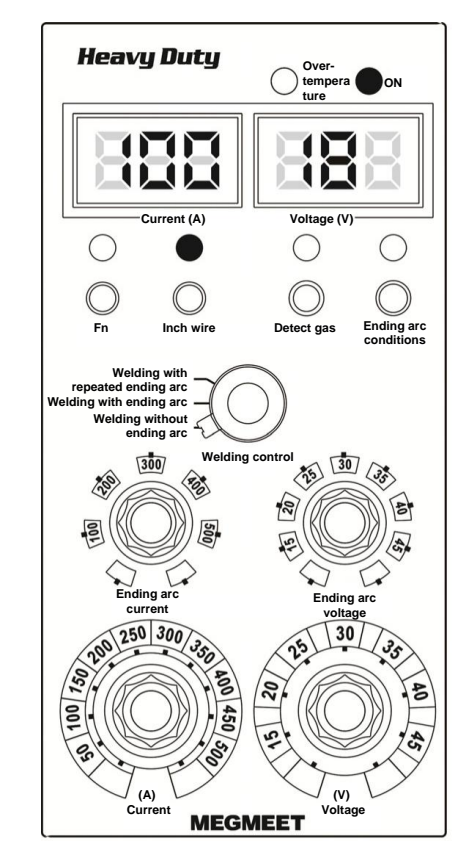

Figure 3-17 Remote control box of the wire feeder

## 3.4.8 SAVE and LOAD

#### SAVE

It is used to save parameter settings. The following provides two methods of saving parameter settings.

The procedure for method 1 is as follows:

- 1. Press the **SAVE** button. The **Job No.** indicator turns on and the **SAVE** indicator flashes.
- 2. Use the knob to select a channel number (0 9).
- 3. Select the welding parameter settings to be saved. Figure 3-18 shows the control panel where the parameter settings to be saved.
- 4. Press the ENTER we button. Parameter saving begins and the SAVE we indicator

flashes. After the parameter settings are saved, the **SAVE** and **Job No.** indicators turn off.

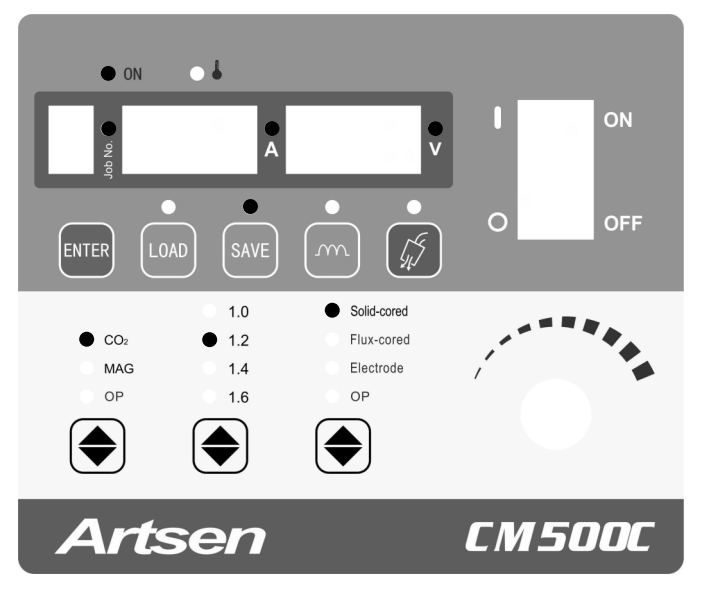

Figure 3-18 Saving parameter settings

The procedure for method 2 is as follows:

- 1. Select the parameter settings to be saved.
- 2. Press the **SAVE** button. The **Job No.** indicator turns on and the **SAVE** indicator flashes.
- 3. Use the knob to select a channel number (0 9). See Figure 3-18.
- 4. Press the ENTER we button. Parameter saving begins and the SAVE we indicator

flashes. After the parameter settings are saved, the **SAVE** and **Job No.** indicators turn off.

Note:

If you want to abort the saving operation during the procedure, press the **SAVE** button again.

Note

- 1. If you set Wire type during the procedure, Electrode cannot be selected.
- 2. When a channel is selected, the original data of the channel is overwritten.
- 3. When the factory settings of the welder are restored, the saved parameter settings are not deleted.

#### LOAD

The procedure is as follows:

- 1. Press the LOAD button. The Job No. indicator turns on and the LOAD indicator flashes.
- 2. Use the knob to select a channel number (0 9) and the parameter settings saved to the channel appear.
- 3. Press the **ENTER** button to load the parameter settings. The **LOAD** indicator is steadily on. To view parameter settings, directly press the corresponding function buttons.
- 4. Figure 3-19 shows the control panel where the parameters have been set.

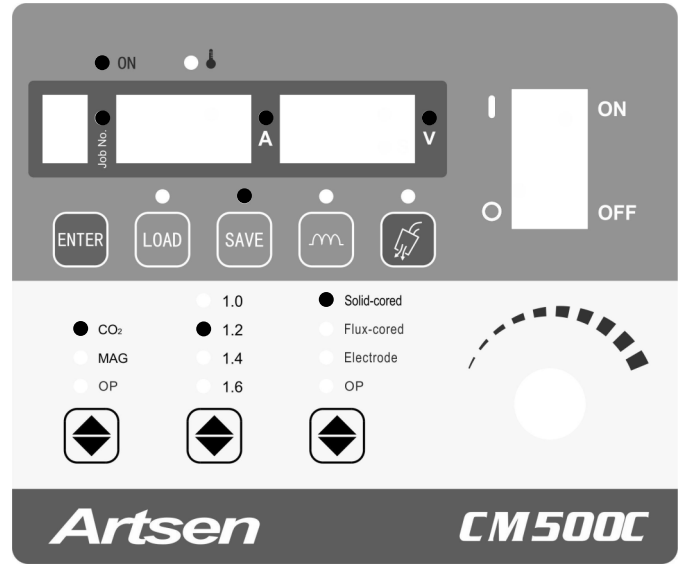

Figure 3-19 Loading parameter settings

Note:

**\_OAD** button.

To abort the loading operation during the procedure, press the **LOAD** If the selected channel does not store data, the screens display dashes.

### 3.4.9 Lock

Safety Warning

- 1. If you set a lock password, it is not deleted when the factory settings of the welder are restored.
- 2. Keep your password properly. If you forget your lock password, the welder cannot be unlocked. In this case, contact the manufacturer or supplier.

Parameter locking can be implemented with the common lock or password lock. **Purposes of the locking function:** 

 The common lock only prevents the parameter settings completed on the control panel of the welder from being changed. You can press and hold the ENTER button to unlock.

|               | Note                                                                                      |
|---------------|-------------------------------------------------------------------------------------------|
| In co<br>wire | ommon lock mode, all the buttons and knobs (expect the SAVE . LOAD . ENTER . Inch         |
|               |                                                                                           |
| 2.            | The password lock enables welding administrators to effectively ensure welding            |
|               | regulation compliance. After parameters are locked, they can be adjusted only with preset |
|               | ranges. You can unlock only with a correct password.                                      |
|               | Note                                                                                      |
| I.aa.         |                                                                                           |

| In password lock mode, the current and voltage adjusting knobs on the wire feeder can be used, and all                                     |
|----------------------------------------------------------------------------------------------------|
| the buttons and knobs (expect the SAVE <sup>SAVE</sup> , LOAD <sup>LOAD</sup> , ENTER <sup>NIE</sup> , Inch wire <sup>O</sup> , and Detect |
| gas buttons) on the control panel of the welder cannot be used.                                                                            |

#### Common Lock

The procedure is as follows:

1. Set welding parameters. Press and hold the **ENTER** button. When the left screen displays **L**, the common lock function is enabled. See Figure 3-20.

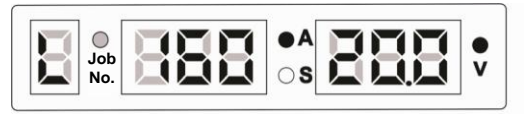

Figure 3-20 Enabling the common lock

2. Press and hold the **ENTER** button. The common lock function is disabled, and the parameters are unlocked. See Figure 3-21.

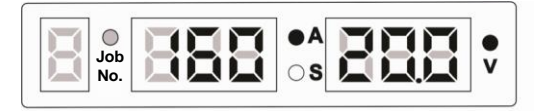

Figure 3-21 Disabling the common lock

Figure 3-22 shows the procedure for using the common lock.

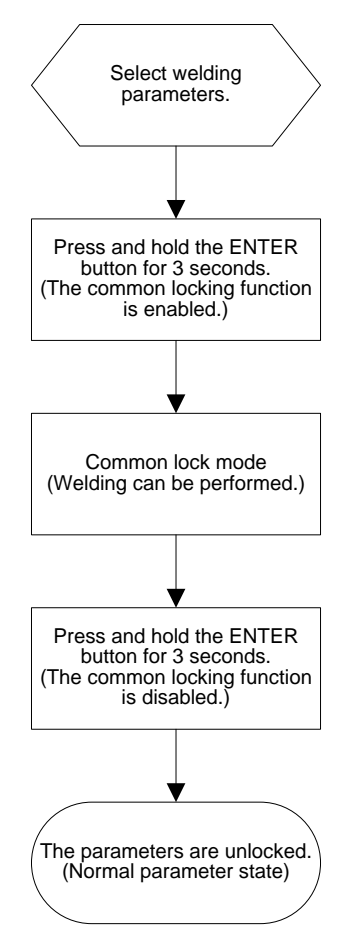

Figure 3-22 Procedure for using the common lock

#### **Password Lock**

The password lock involves password setting and parameter range locking.

|          | Note                                                                                                    |    |
|----------|----------------------------------------------------------------------------------------------------|----|
| In pass  | word lock mode, the current and voltage adjusting knobs on the wire feeder can be used, and al          | I  |
| the butt | cons and knobs (expect the SAVE [SAVE], LOAD [IDD], ENTER [INTER], Inch wire [Inch wire], and Detection | ;t |
| gas 🊺    | buttons) on the control panel of the welder cannot be used.                                             |    |

#### **Setting a Password**

The procedure is as follows:

- 1. Press and hold the **ENTER** button. When the left screen displays **L**, the common lock function is enabled. See Figure 3-20.
- Press and hold the SAVE button. When the first screen displays o and the middle and right screens display -, use the knob on the control panel to enter the original 6-character password according to the flashing indication on the screens and press the SAVE button. See Figure 3-23.

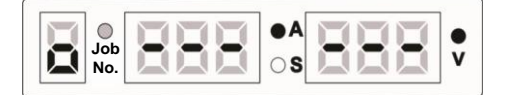

Figure 3-23 Entering the original password

Note:

The initial password set before delivery is **000000**. After it is changed, use the new password as the original password.

3. If the original password is entered correctly, the screens display **1 good**. See Figure 3-24. The screens flash and the UI for entering a new password is displayed.

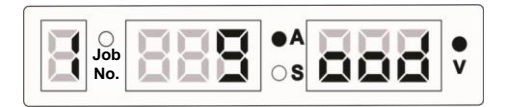

Figure 3-24 Message indicating that the original password is entered correctly

If the original password is not entered correctly, the screens display **o FAIL**. See Figure 3-25. The UI for entering the original password is displayed.

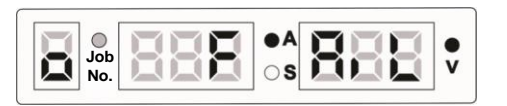

Figure 3-25 Message indicating that the original password is not entered correctly

4. On the UI for entering a new password, the first screen displays **1**, and the middle and right screens display -. See Figure 3-26. Use the knob on the control panel to enter the

6-character new password and press the **SAVE** button.

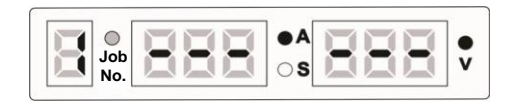

Figure 3-26 Entering a new password

5. After the new password is entered correctly, the screens display **2 good**. See Figure 3-27. The UI for confirming the new password is displayed.

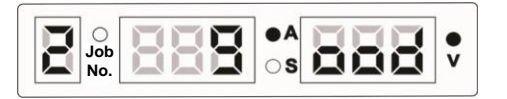

Figure 3-27 Message indicating that a new password is entered correctly

6. On the UI for confirming the new password, the first screen displays **2**, and the middle and right screens display -. See Figure 3-28. Use the knob on the control panel to enter the

6-character new password and press the SAVE button.

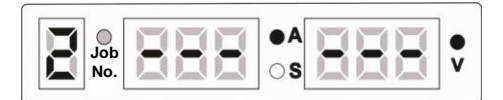

Figure 3-28 Confirming the new password

7. If the new password and confirm password entered are the same, the screens display **good**. See Figure 3-29. The common lock function is disabled.

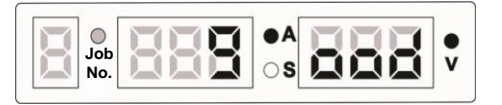

Figure 3-29 Message indicating that a new password is set successfully

If the new password and confirm password entered are different, the screens display 2
 FAIL. See Figure 3-30. The UI for confirming the new password is displayed. See Figure 3-28. Enter the new password correctly and the screens display good. See Figure 3-29.

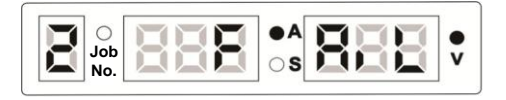

Figure 3-30 Message indicating that the confirm password is different from the new password Note:

1. If you press and hold the **ENTER** button on the UI for entering the original password, the UI for entering a new password, or the UI for confirming a new password to enter the common lock UI, the original password is not changed. You can press and hold the

**ENTER** button again to disable the common lock function.

If the welder is restarted when displaying the UI for entering the original password, the UI for entering a new password, or the UI for confirming a new password, the common lock UI is displayed after restarting is complete and the original password is not changed.

Figure 3-31 shows the procedure for changing a password.

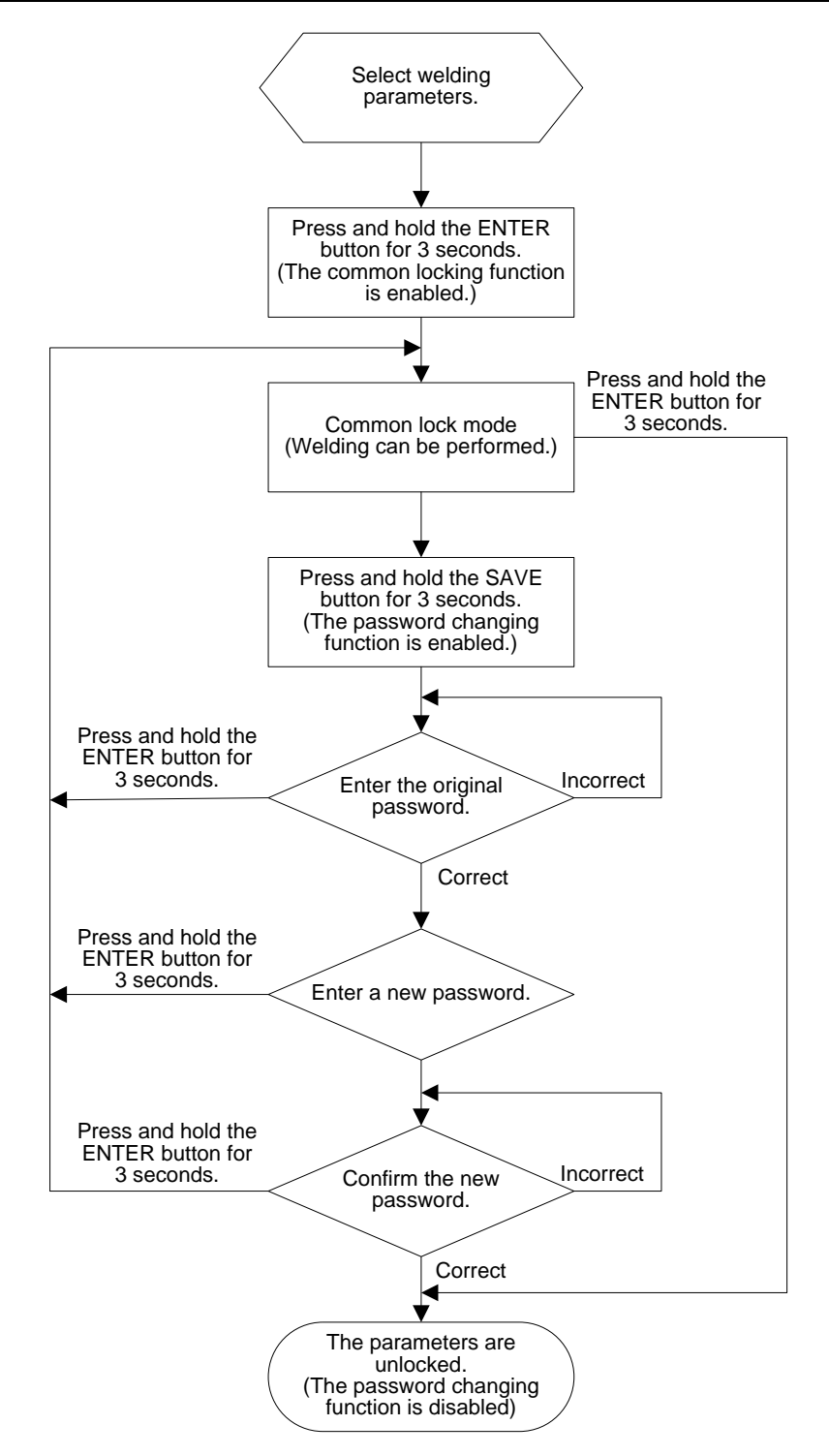

Figure 3-31 Procedure for changing a password

#### Locking a Parameter Range

The procedure is as follows:

- a. Enable the parameter range locking function.
- 1. Press and hold the **ENTER** button. When the left screen displays **L**, the common lock function is enabled. See Figure 3-20.
- 2. Press and hold the **LOAD** button. The lock password UI shown in Figure 3-23 is displayed. When the first screen displays **o** and the middle and right screens display **-**,

use the knob on the control panel to enter the 6-character lock password according to the

flashing indication on the screens and press the SAVE we button.

 If the lock password is entered correctly, the screens display L good. See Figure 3-32. The screens flash and the UI for locking the current adjustment range is displayed.

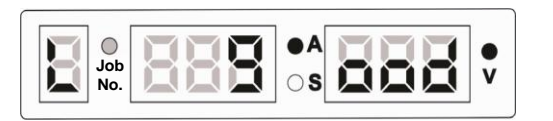

Figure 3-32 Message indicating that the lock password is entered correctly

If the lock password is not entered correctly, the screens display **o FAIL**. See Figure 3-25. The UI for entering the lock password is displayed. See Figure 3-23.

On the UI for locking the current adjustment range, the middle screen flashes. See Figure 3-33. Use the knob on the control panel of the welder to set the current adjustment range

and press the **SAVE** button. The UI for locking the voltage adjustment range is displayed. The default range is  $\pm 15$  A.

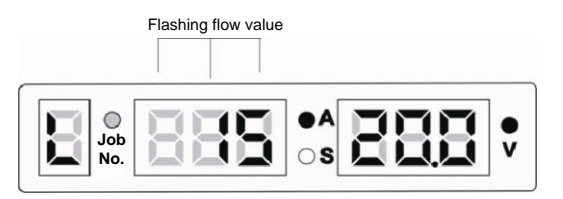

Figure 3-33 UI for locking the current adjustment range

 On the UI for locking the voltage adjustment range, the right screen flashes. See Figure 3-34. Use the knob on the control panel of the welder to set the voltage adjustment range

and press the **SAVE** button. The welder enters the state where the welding parameter adjustment ranges are locked. The default range is ±1.5 V.

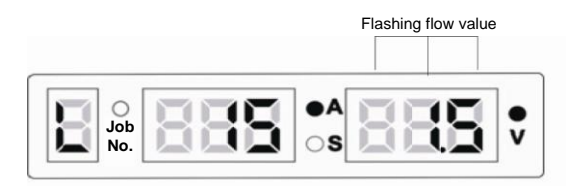

Figure 3-34 UI for locking the voltage adjustment range

 In the state where parameters are locked, the Job No. indicator flashes. See Figure 3-35. The current and voltage adjustment ranges are locked. In the state, you can perform welding and adjust the current and voltage within the specified ranges.

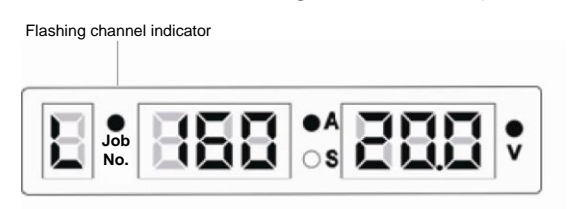

Figure 3-35 UI indicating that welding parameter adjustment ranges are locked

b. Disable the parameter range locking function.

1. Press and hold the ENTER we button. The UI for entering the lock password is displayed. See Figure 3-23. Use the knob on the control panel of the welder to enter a

6-character lock password, and press the SAVE we button.

If the lock password is entered correctly, the screens display good. See Figure 3-29. The welder enters the state where the welding parameter adjustment ranges are not locked.
 If the lock password is not entered correctly, the screens display o FAIL. See Figure 3-25. The UI for entering the lock password is displayed. See Figure 3-23. Enter the correct lock password and the screens display good. See Figure 3-29.

Note:

- If parameter adjustment range locking is not completed on the welder when it is restarted, the welder enters the common lock state after restarting is complete. If parameter adjustment range locking is complete when it is restarted, the welder enters the state where welding parameter adjustment ranges are locked after restarting is complete.
- 2. If you press and hold the **ENTER** button on the UI for entering the lock password, the UI for locking the current adjustment range, or the UI for locking the voltage adjustment range, the common lock UI is displayed. You can press and hold the **ENTER**

button again to disable the common lock function. If you press and hold the ENTER

button to unlock welding parameter adjustment ranges, the UI for entering the lock password is displayed. Enter the lock password to disable the function.

Figure 3-36 shows the procedure for locking the welding parameter adjustment ranges.

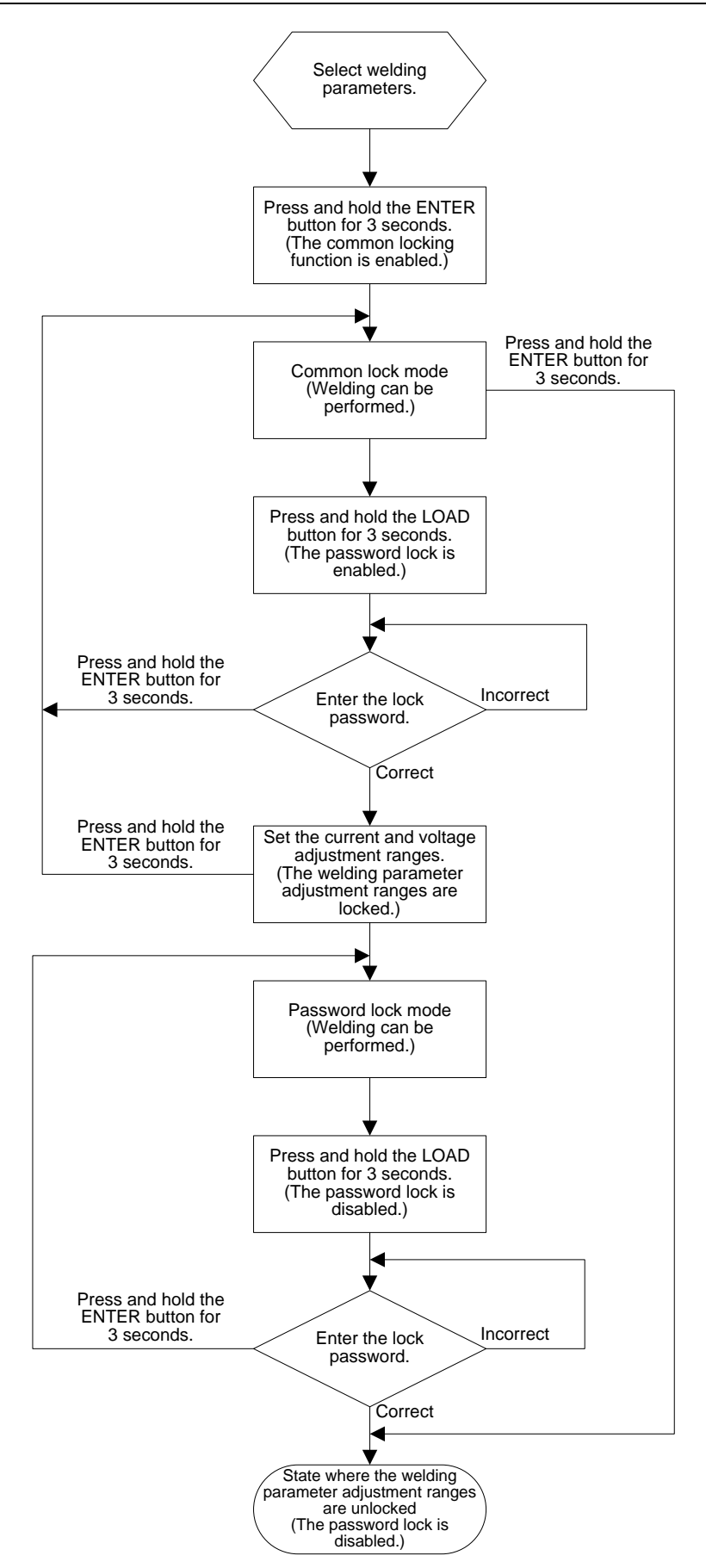

Figure 3-36 Procedure for locking the welding parameter adjustment ranges

### 3.4.10 Internal Menu

1. In the parameter setup mode, you can press the **SAVE** and **LOAD** buttons at the same time to access the internal menu. In this case, the **Job No.** indicator flashes. In

the internal menu, you can press the **SAVE** and **LOAD** buttons at the same time to exit from the internal menu. In this case, the **Job No.** indicator turns off.

- 2. In the internal menu, you can use the knob to switch among menu items at the same level and adjust parameter values.
- 3. In the internal menu, you can press the **LOAD** button to go to the previous menu item and the **SAVE** button to go to the next menu item.
- 4. In the internal menu, you can press the **ENTER** button to select a parameter. Before adjusting a parameter, press the **ENTER** button to select the parameter. When the parameter is selected, it flashes. Then, use the knob to change the value of the parameter

and press the ENTER 🔤 button to confirm the change.

Figure 3-37 describes the internal menu.

| SAVE         LOAD         Select menu levels.         Adjust parameters.         Confirm parameter settings. |                          |                              |                                  |                               |                     |  |
|----------------------------------------------------------------------------------------------------|--------------------------|------------------------------|----------------------------------|-------------------------------|---------------------|--|
| SAVE                                                                                                    |                          | Access the menu.             |                                  |                               |                     |  |
| Code                                                                                                    | Description              | Level-2 Menu                 | Level-3 Menu                     | Level-4 Menu                  | Factory<br>settings |  |
| F01                                                                                                    | Restore factory settings |                              |                                  |                               |                     |  |
|                                                                                                    | CO2/MAG sofup            | 21PP Starting arc            | 211P Wire inching speed          |                               | 1.4 meter/minute    |  |
| F02                                                                                                    | CO2/MAG Setup            | parameter                    | 212P Send gas before<br>welding  |                               | 0.2 second          |  |
|                                                                                                    |                          |                              | 213P Hot arc starting            | 2131 Starting arc<br>voltage  | 20.0 V              |  |
|                                                                                                    |                          |                              |                                  | 2132 Starting arc<br>current  | 160 A               |  |
|                                                                                                    |                          |                              |                                  | 2133 Hot arc starting<br>time | 0.0 second          |  |
|                                                                                                    |                          | 22PP Ending arc<br>parameter | 221P Burn-back voltage           |                               | 12.0 V              |  |
|                                                                                                    |                          |                              | 222P Burn-back time              |                               | 0.00 second         |  |
|                                                                                                    |                          |                              | 224P Delayed gas<br>sending time |                               | 2.0 second          |  |
|                                                                                                    | Welding electrode        | 31PP Starting arc<br>current |                                  |                               | 300 A               |  |
| F03                                                                                                    | Selup                    | 32PP Hot startup<br>current  |                                  |                               | 50 A                |  |
|                                                                                                    |                          | 33PP Thrust current          |                                  |                               | 30 A                |  |

Figure 3-37 Internal menu description

## 3.4.11 Welder Network Monitors

Refer to the Welder Network Monitors User Manual.

# 3.5 Welding Electrode

The welding electrode function facilitates manual arc welding and enables you to use an electrode holder and a welding electrode to perform welding. This welder allows manual DC arc welding.

The procedure is as follows:

- 1. Press the **Wire type** button and select **Electrode**, the system enters the manual arc welding mode.
- 2. Use the knob on the control panel to adjust the current.
- 3. Perform welding after the parameters are set. See Figure 3-38.

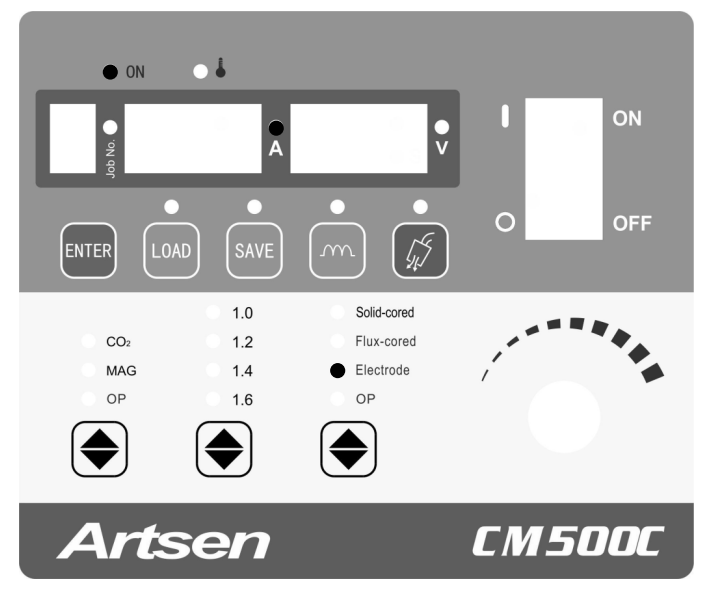

Figure 3-38 Selecting the mode of manual arc welding

# 3.6 Intelligent Function Description

## 3.6.1 Energy Conservation Function of the Fan

- The fan starts working when the power switch is turned on, and stops working if no operation is performed within 10 minutes.
- It rotates at a low speed when the welding current is lower than 300 A, and rotates at a high speed when the welding current is higher than 300 A.
- It stops working 10 minutes after welding is ended.

## 3.6.2 Safety Protection Function for the Welding Torch

After startup, if the welding torch is turned on but is not used within 10 seconds, the main power output is disabled. This ensures safe usage.

## 3.6.3 Slow Wire Inching

In the period between startup of slow wire inching and starting arc generation, the wire inching speed is slower than that in the welding period. Slow wire inching aims to increase the starting

arc generation success rate and reduce fusion problems in the arc welding startup section of a weld.

Note

Slow wire inching can be customized based on user requirements.

# 3.7 Restoring Factory Settings

Press the **SAVE** and **LOAD** buttons at the same time. The middle screen displays

**F01**. Press the **ENTER** button. The factory settings are restored. See Figure 3-39.

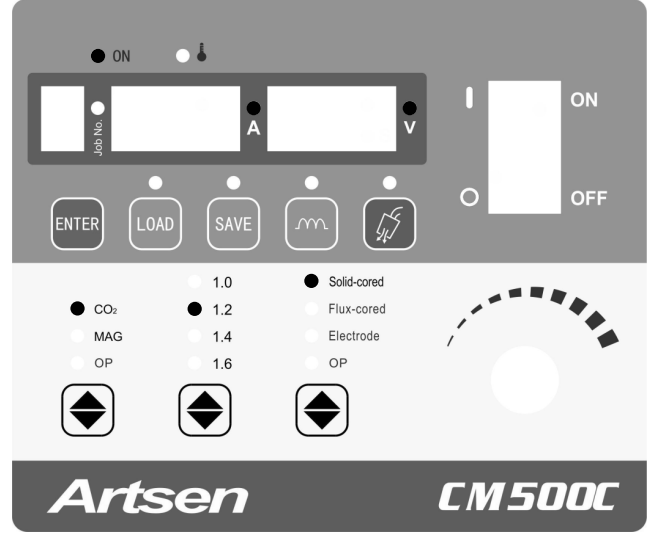

Figure 3-39 Restoring the factory settings

- Den Note
- 1. When the factory settings of the welder are restored, the parameters saved to channels are not deleted.
- 2. When the factory settings of the welder are restored, the lock password is not deleted.

# **Chapter 4 Maintenance**

# 4.1 Daily Inspection

#### Safety Warning

Daily inspection (except for appearance inspection that does not require contact of electrical conductors) can be performed only after the distribution box power supply and welder power supply are turned off. This aims to prevent injuries such as electric shocks and burns.

#### **Usage Notes**

- 1. Daily inspection is key to ensuring high performance and operation safety of the welder.
- 2. Perform daily inspection based on the items specified in the following table. Perform cleaning and component replacement when needed.
- 3. To ensure high performance of the welder, use only the components provided or recommended by Megmeet when replacing components.

#### Welder

| Item        | Check Content                                                                                                    | Remarks                                                                                                    |
|-------------|----------------------------------------------------------------------------------------------------|----------------------------------------------------------------------------------------------------|
| Front panel | Check whether the mechanical components are damaged<br>or loose.<br>Check whether the cables at the lower part are fastened.<br>Check whether the fault indicators flash.                                                                                                    | Regularly check the components<br>under the terminal cover at the lower<br>part. If an issue is detected, perform |
| Rear panel  | Check whether the power supply terminal cover is intact.<br>Check whether the air vent is blocked.                                                                                                    | fasten or replace components.                                                                                     |
| Top plate   | Check whether the hoist ring bolts and the other bolts are loose.                                                                                                    | If an issue is detected, fasten or                                                                                |
| Base plate  | Check whether the casters are damaged or loose.                                                                                                    | replace components.                                                                                               |
| Side panel  | Check whether the side panels are loose.                                                                                                    |                                                                                                    |
| General     | Check whether the appearance shows decolorization or is<br>overheated.<br>Check whether the sound emitted by the fan when the<br>welder is operational is normal.<br>Check whether a peculiar smell or unexpected vibration or<br>noises are detected when the welder is operational. | If an exception is detected, perform internal inspection on the welder.                                           |

Table 4-1 Daily inspection on the welder

#### **Power Cables**

| Table 4-2 Daily inspection on power cables | Table 4-2 | Daily | inspection | on | power | cables |
|--------------------------------------------|-----------|-------|------------|----|-------|--------|
|--------------------------------------------|-----------|-------|------------|----|-------|--------|

| Item            | Check Content                                                                                                    | Remarks                                                |
|-----------------|----------------------------------------------------------------------------------------------------|--------------------------------------------------------|
| Grounding cable | Check whether the grounding cables are disconnected,<br>including the workpiece grounding cable and welder<br>grounding cable. | If an issue is detected, fasten or replace components. |

| Item    | Check Content                                            | Remarks                              |
|---------|----------------------------------------------------------|--------------------------------------|
|         | Check whether the insulation layer or other parts of the |                                      |
|         | cable are damaged and whether the conductor is exposed.  | To ensure safe and proper welding,   |
| Welding | Check whether the cable is extended by unexpected        | take appropriate measures to perform |
| cables  | external forces.                                         | inspection according to the site     |
|         | Check whether the workpiece power cable and the          | situations.                          |
|         | workpiece are connected firmly.                          |                                      |

#### **Other Components**

| Item                                          | Check Content                                                                                                    | Remarks                                              |
|-----------------------------------------------|----------------------------------------------------------------------------------------------------|------------------------------------------------------|
| Welding torch                                 | Follow the user manual of the welding torch to perform daily inspection.                                                                                | 1                                                    |
| Wire feeder                                   | Follow the user manual of the wire feeder to perform daily inspection.                                                                                  | 1                                                    |
| Electrically-heated CO <sub>2</sub> regulator | Follow the user manual of the electrically-heated CO <sub>2</sub> regulator to perform daily inspection.                                                | 1                                                    |
| Gas tube                                      | Check whether the gas tube is connected<br>firmly and whether the soft clamps (if any)<br>are loose.<br>Check whether the tube are damaged or<br>leaky. | If an issue is detected, fasten or replace the tube. |

#### Table 4-3 Daily inspection on the other components

## 4.2 Regularly Inspection

- Safety Warning
- 1. To ensure safety, regular inspection must be performed by certified personnel.
- 2. It can be performed only after the power supplies of the distribution box and the welder are turned off, so as to prevent injuries such as electric shocks and burns.
- 3. It can only be performed 5 minutes after the welder is powered off because of capacitor discharge.

#### **Operation Notes:**

- To prevent static electricity from damaging semiconductors and PCBs, take ESD measures or touch the metal parts of the housing with your hand to remove static electricity before touching the conductors of internal cables and the PCBs of the welder.
- 2. Do not use the solution other than neutral detergents for household use to clean the plastic parts.

#### **Regular Inspection Plan**

- 1. Perform regular inspection to ensure a long service life of this welder.
- 2. Perform regular inspection carefully, including checking and cleaning the interior of the welder.
- 3. Generally, regular inspection must be performed every 6 months. However, if the site is dusty or has heavy oily smoke, perform regular inspection every 3 months.
- 4. Table 4-4 provides a recommended regular inspection plan.

| SN | Planned Inspection Date | Actual Inspection Date | Inspected By |
|----|-------------------------|------------------------|--------------|
| 1  | 2012-03-15              |                        |              |
| 2  | 2012-06-15              |                        |              |
| 3  | 2012-09-15              |                        |              |
|    |                         |                        |              |

Table 4-4 Regular inspection plan (year: xxxx)

#### **Regular Inspection Items**

(You can add inspection items to the following items according to the actual situations.)

1. Remove dust from inside the welder.

Remove the top plate and side plates of the welder. Use dry compressed air to blow off the spatters and dust from inside the welder. Then, remove the dirt and unexpected objects from inside the welder.

Heavy dust on the radiator affects cooling and may easily cause over-temperature protection.

2. Check the welder.

Remove the top plate and side plates of the welder. Check for signs of peculiar smells, discoloration, or damages caused by excessive heat. Check whether the connections are loose.

3. Check the power cables and gas tube.

In addition to daily inspection, check the grounding cables, power cables, and gas tubes more carefully and regularly resolve fastening issues.

#### **Voltage-Resistance Test and Insulation Test**

The tests can be performed only by Megmeet's after-sale service personnel or professional personnel with knowledge on electric devices and welders.

The procedure is as follows:

- 1. Turn off the distribution box power supply.
- 2. Disconnect all the grounding cables of the housing.
- 3. Remove all peripherals including the wire feeder from the welder.
- 4. Connect the three input terminals of the input busbar to create a short circuit.
- 5. Turn the switch of the welder to the **ON** position.
- 6. Connect the positive output terminal, negative output terminal, and power cable connector of the wire feeder using cables to create a short circuit.
- 7. The models of the cables used to create short circuits must be the same and the cross-sectional area of each cable must not be smaller than 1.25 mm<sup>2</sup>.

All changes and alteration performed for the voltage resistance test must be removed after the test.

# 4.3 Troubleshooting

Note

If a screen displays - - - -, it indicates that no parameter is set and does not indicate a welder fault.

Den Note

## 4.3.1 Welder Fault Indicator

When an internal fault of the welder occurs, the red indicator on the control panel of the welder turns on.

D Note

During welding, differences between the current and voltage displayed on the LED screens and the preset current and voltage do not necessarily indicate a fault. The differences may be caused by the used gas, welding wire, wire stick-out, and welding method.

## 4.3.2 Welder Error Codes and Solutions

Figure 4-1 shows the screens and indicators.

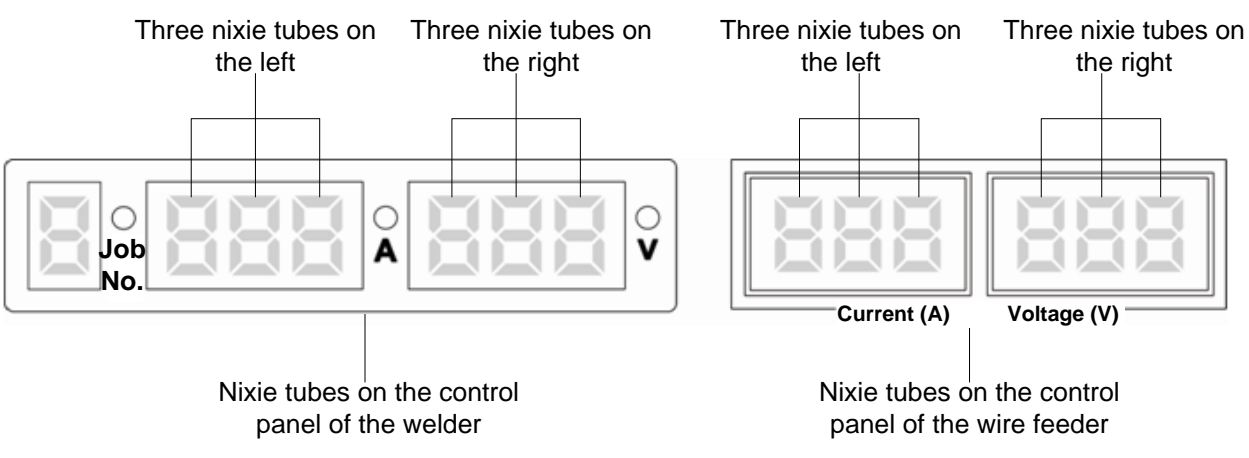

Figure 4-1 Schematic diagram of screens

Table 4-5 describes the error codes of the welder as well as causes and solutions.

| Table 4-5 | Welder faults, | causes, | and | solutions |
|-----------|----------------|---------|-----|-----------|
|-----------|----------------|---------|-----|-----------|

| Displayed Content |          | d Content |                     |                                 |                                      |
|-------------------|----------|-----------|---------------------|---------------------------------|--------------------------------------|
|                   | Three    | Three     |                     |                                 |                                      |
| Error             | Nixie    | Nixie     | Foult               | Causa                           | Solution                             |
| Code              | Tubes in | Tubes in  | Fault               | Cause                           | Solution                             |
|                   | the Left | the Right |                     |                                 |                                      |
|                   | Screen   | Screen    |                     |                                 |                                      |
| F00               | F00      | None      | Power-on self-test  | /                               | /                                    |
|                   |          |           |                     | When the welder is turned on,   |                                      |
| <b>E</b> 1        | E 1      | E 1 None  | Welding torch fault | the welding torch power switch  | Turn off the switch.                 |
|                   |          |           |                     | is on.                          | Replace the welding torch.           |
|                   |          |           |                     | The switch is broken.           |                                      |
| -                 |          |           | Over-temperature of | The output terminal and power   |                                      |
|                   |          | 1         | the negative output | cable are disconnected or the   |                                      |
|                   |          | 1         | terminal of the     | screw is not fastened.          | Reliably fasten the output           |
|                   |          |           | welder              | The copper cross-sectional      | terminal                             |
|                   |          |           |                     | area of the output power cable  | Lise cables with greater             |
| E2                | E 2      |           | Over-temperature of | is too small.                   | cross-sectional areas                |
|                   |          |           | the positive output | The output cable terminal fails | Select suitable cable terminals      |
|                   |          | 2         | terminal of the     | to meet the specification       | Verify that the fan works properly   |
|                   |          |           | welder              | requirement.                    | verify that the fair works property. |
|                   |          |           | WEIGEI              | The fan does not work or        |                                      |
|                   |          |           |                     | slows down.                     |                                      |

|       | Displayed Content |           |                                     |                                  |                                     |  |
|-------|-------------------|-----------|-------------------------------------|----------------------------------|-------------------------------------|--|
|       | Three             | Three     |                                     |                                  |                                     |  |
| Error | Nixie             | Nixie     | Fault                               | Cause                            | Solution                            |  |
| Code  | Tubes in          | Tubes in  | i ddit                              | Cudoo                            | Colution                            |  |
|       | the Left          | the Right |                                     |                                  |                                     |  |
|       | Screen            | Screen    |                                     |                                  |                                     |  |
|       |                   | 1         | Input power                         |                                  |                                     |  |
|       |                   |           | overvoltage occurs.                 |                                  |                                     |  |
|       |                   |           | Input power                         |                                  |                                     |  |
|       |                   | 2         | undervoltage                        |                                  |                                     |  |
|       |                   |           | occurs.                             | The input power cable is not     |                                     |  |
|       |                   | <u> </u>  | Input power                         | connected properly.              |                                     |  |
|       |                   | 3         | overfrequency                       | Input power overvoltage          |                                     |  |
|       |                   |           | occurs.                             | occurs.                          | Verify that the input cables are    |  |
| E2    | E 2               | 4         | Input power                         | Input power undervoltage         | connected properly.                 |  |
| ES    | ES                | 4         | underfrequency                      | occurs.                          | Verify that the input power is      |  |
|       |                   |           | Occurs.                             | Input power phase imbalance      | normal.                             |  |
|       |                   | 5         | on the input power                  | occurs.                          |                                     |  |
|       |                   | 5         | voltage                             | The input power frequency        |                                     |  |
|       |                   |           | The                                 | exceeds the range.               |                                     |  |
|       |                   | 6         | voltage/frequency                   |                                  |                                     |  |
|       |                   |           | ratio of the power                  |                                  |                                     |  |
|       |                   |           | input exceeds the                   |                                  |                                     |  |
|       |                   |           | range.                              |                                  |                                     |  |
|       |                   |           |                                     | The rated duty cycle is          |                                     |  |
|       |                   | 1         | Output inductor<br>over-temperature | exceeded.                        | Ensure that the welder works        |  |
|       |                   |           |                                     | The air vent of the housing is   | within the rated duty cycle range.  |  |
|       |                   |           |                                     | blocked.                         | Verify that the air vent of the     |  |
|       |                   |           |                                     | The radiator is covered with     | welder is not blocked.              |  |
| ⊑4    | □ □ 4             |           |                                     | heavy dust.                      | Remove dust from the radiator.      |  |
|       |                   | 2         | Output diode                        | The fan does not work or         | Verify that the fan works properly. |  |
|       |                   |           | over-temperature                    | slows down.                      | Verify that the output diode        |  |
|       |                   |           |                                     | The diode current is             | module works properly.              |  |
|       |                   |           |                                     | excessively high.                |                                     |  |
|       |                   | Welder:   |                                     |                                  | Check the buttons corresponding     |  |
|       |                   | 1 - 8     |                                     | A button is jacked up.           | to the numbers (displayed on the    |  |
| E5    | E 5               |           | Button error                        | A button does not rebound        | right screen) shown in Figure 3-1.  |  |
|       |                   | Wire      |                                     | after being pressed.             | Check the buttons corresponding     |  |
|       |                   | feeder: 1 |                                     | A button is broken.              | to the numbers (displayed on the    |  |
|       |                   | - 5       |                                     |                                  | right screen) shown in Figure 3-2.  |  |
|       |                   |           |                                     | The output is short-circuited or | Verify that the output is not       |  |
| E6    | E 6               | None      | Output overcurrent                  | the current is too high.         | short-circuited.                    |  |
|       |                   |           |                                     | I ne output diode module is      | verify that the output diode        |  |
|       |                   |           |                                     | broken.                          | module is not broken.               |  |

|               | Displayed Content                                |                                                   |                                                                        |                                                                                                    |                                                                                                    |
|---------------|--------------------------------------------------|---------------------------------------------------|------------------------------------------------------------------------|----------------------------------------------------------------------------------------------------|----------------------------------------------------------------------------------------------------|
| Error<br>Code | Three<br>Nixie<br>Tubes in<br>the Left<br>Screen | Three<br>Nixie<br>Tubes in<br>the Right<br>Screen | Fault                                                                  | Cause                                                                                                    | Solution                                                                                                    |
|               |                                                  | 1                                                 | Communication fault<br>on the display board<br>of the welder           | The input power cable is not<br>connected properly.<br>Input power phase loss or<br>phase imbalance occurs.<br>The control board of the<br>welder is not power on.<br>The control board of the<br>welder is broken.<br>The communication cable<br>between the control board of<br>the welder and the display<br>board of the welder is<br>disconnected. | Verify that the input cables are<br>connected properly.<br>Verify that the input power is<br>normal.<br>Verify that the control board<br>connection is normal.<br>Verify that the display board<br>connection is normal.<br>Verify that the control board works<br>properly.                |
| E7            | Е 7                                              | 2                                                 | Communication fault<br>on the carrier<br>rectification board           | The communication cable<br>between the control board of<br>the welder and the carrier<br>rectification board is<br>disconnected.<br>The carrier rectification board<br>is broken.<br>The control board of the<br>welder is broken.                                                                                                    | Verify that the control board<br>connection is normal.<br>Verify that the carrier rectification<br>board connection is normal.<br>Verify that the carrier rectification<br>board works properly.<br>Verify that the control board works<br>properly.                                        |
|               |                                                  | 3                                                 | Fault on<br>communication<br>between the welder<br>and the wire feeder | The carrier cable and output<br>power cable are not connected<br>properly.<br>The carrier cable is not<br>disconnected.<br>The carrier wire inching control<br>board is broken.<br>The carrier rectification board<br>is broken.                                                                                                    | Verify that the carrier cable is<br>connected properly.<br>Verify that the output cable is<br>connected properly.<br>Verify that the carrier cable is not<br>broken.<br>Verify that the carrier wire inching<br>control board works properly.                                               |
|               |                                                  | 4                                                 | Communication fault<br>on the display board<br>of the wire feeder      | The communication cable<br>between the carrier wire<br>inching control board and the<br>display board of the wire<br>feeder is disconnected.<br>The display board of the wire<br>feeder is broken.<br>The carrier wire inching control<br>board is broken.                                                                                              | Verify that the carrier wire inching<br>control board connection is<br>normal.<br>Verify that the display board<br>connection of the wire feeder is<br>normal.<br>Verify that the display board works<br>properly.<br>Verify that the carrier wire inching<br>control board works properly. |
| E8            | E 8                                              | None                                              | Output overvoltage                                                     | The input voltage is too high.<br>The main transformer is<br>broken.<br>The output cables are not<br>connected correctly.                                                                                                    | Verify that the input voltage is<br>normal.<br>Verify that the main transformer is<br>not broken.<br>Verify that the output cables are<br>connected correctly.                                                                                                    |

|               | Displaye                                         | d Content                                         |                                                                                       |                                                                                                    |                                                                                                    |
|---------------|--------------------------------------------------|---------------------------------------------------|---------------------------------------------------------------------------------------|----------------------------------------------------------------------------------------------------|----------------------------------------------------------------------------------------------------|
| Error<br>Code | Three<br>Nixie<br>Tubes in<br>the Left<br>Screen | Three<br>Nixie<br>Tubes in<br>the Right<br>Screen | Fault                                                                                 | Cause                                                                                                    | Solution                                                                                                    |
| E9            | E 9                                              | None                                              | Primary side<br>overcurrent                                                           | IGBT is broken.<br>The primary side diode is<br>broken.<br>The main transformer is<br>broken.<br>The secondary output diode<br>module is broken.                                     | Verify that the main power board<br>is not broken.<br>Verify that the main transformer is<br>not broken.<br>Verify that the output diode<br>module is not broken.                                  |
| E10           | E10                                              | None                                              | Primary side<br>overvoltage                                                           | The input power is insufficient.<br>The input voltage is too high.                                                                                                    | Verify that the input power is<br>normal.<br>Verify that the input voltage is<br>normal.                                                                                                    |
| E11           | E11                                              | None                                              | Current Hall<br>connector<br>disconnection                                            | The current Hall connector is disconnected.                                                                                                    | Verify that the connector is connected.                                                                                                    |
| E12           | E12                                              | None                                              | Disconnection of the input voltage detection connector                                | The input voltage detection<br>connector is not connected or<br>the ring terminal of the<br>connection cable is not<br>connected.<br>The input voltage detection<br>cable is broken. | Verify that the input voltage<br>detection connector is connected<br>and the ring terminal of the<br>connection cable is connected.<br>Verify that the input voltage<br>detection cable is normal. |
| E13           | E13                                              | None                                              | Wire feeder motor<br>overcurrent                                                      | Wire feeder motor stalling<br>occurs.<br>The motor power cable of the<br>wire feeder is short-circuited.<br>The wire feeder motor is<br>broken.                                      | Verify that wire inching is normal.<br>Verify that the wire inching motor<br>is not broken.<br>Verify that the motor power cable<br>of the wire feeder is normal.                                  |
|               |                                                  | 1                                                 | Solenoid valve short<br>circuit                                                       | The power cable of the solenoid valve is                                                                                                    | Verify that the power cable of the                                                                                                    |
| E14           | E14                                              | 2                                                 | Solenoid valve open<br>circuit                                                        | short-circuited.<br>The power cable of the<br>solenoid valve is not<br>connected.<br>The solenoid valve is broken.                                                                   | solenoid valve is normal.<br>Verify that the solenoid valve is<br>not broken.                                                                                                    |
| E15           | E15                                              | None                                              | Carrier cable short<br>circuit                                                        | The carrier cable and power<br>cable are short-circuited.<br>The carrier cable and<br>workpiece are short-circuited.                                                                 | Verify that the carrier cable is not<br>damaged.<br>Verify that the output cables are<br>connected correctly.                                                                                      |
| E16           | E16                                              | None                                              | Ferrite core open<br>circuit on the wire<br>feeder                                    | The cable led out from the ferrite core is not connected.<br>The ferrite core is broken.                                                                                             | Verify that the cable led out from<br>the ferrite core is connected<br>correctly.<br>Verify that the ferrite core is not<br>broken.                                                                |
| E20           | E20                                              | 2                                                 | Welder control<br>board not registered<br>Wire feeder control<br>board not registered | The PCB is not certified.                                                                                                    | Purchase the PCB certified by the Megmeet.                                                                                                    |

## 4.3.3 Rectifying Welder Faults and Welding Process Issues

When the welder is faulty or fails to perform self-identification, perform the checks specified in Table 4-6.

| Starting arc<br>generation<br>failure | Gas sending<br>failure | Wire inching<br>failure | starting arc<br>generation | Unstable arc | Rough weld<br>edge | Sticking<br>between wire<br>and workpiece | Sticking<br>between wire<br>and tip | Porosity | Fault Symptom Check Content                                                                                                    | Related<br>Component or<br>Environment                 |
|---------------------------------------|------------------------|-------------------------|----------------------------|--------------|--------------------|-------------------------------------------|-------------------------------------|----------|----------------------------------------------------------------------------------------------------|--------------------------------------------------------|
| 0                                     | 0                      | 0                       |                            |              |                    |                                           |                                     |          | The switch is not turned on or is tripped.<br>The fuse is blown.<br>Phase loss occurs on the three-phase power supply.<br>The connection is loose.                                                                                                    | Distribution box                                       |
| 0                                     | 0                      | 0                       |                            |              |                    |                                           |                                     |          | The cable is disconnected.<br>The connection is loose.                                                                                                    | Input power cable                                      |
| 0                                     | 0                      | 0                       |                            |              |                    |                                           |                                     |          | The switch is not turned on or is tripped.<br>The fuse is blown.                                                                                                    | Welder                                                 |
|                                       | 0                      |                         |                            | 0            |                    |                                           |                                     | 0        | The main valve of the gas cylinder is not opened.<br>The gas volume is insufficient.<br>The gas purity does not meet the requirement.                                                                                                    | Gas cylinder                                           |
|                                       | 0                      |                         |                            | 0            |                    |                                           |                                     | 0        | The gas flow control by the regulator is<br>inappropriate.<br>The connection to the gas tube or gas cylinder is<br>loose.                                                                                                    | Electrically-heated CO <sub>2</sub> regulator          |
|                                       | 0                      |                         |                            | 0            |                    |                                           |                                     | 0        | The gas tube is broken.<br>The connection to the regulator or wire feeder is<br>loose.                                                                                                    | Gas tube                                               |
|                                       |                        | 0                       | 0                          | 0            | o                  |                                           | 0                                   |          | The wire inching roll and wire liner do not match the<br>wire diameter.<br>The wire inching roll is broken or the groove is<br>blocked.<br>The force imposed by the strut bar of the wire<br>inching roll is insufficient.<br>The inlet of the wire liner is blocked. | Wire feeder                                            |
| 0                                     | 0                      | 0                       |                            | 0            |                    | 0                                         |                                     |          | The welder power cable or welding torch power<br>cable is broken.<br>The connection to the wire feeder is loose.<br>The cables are damaged.                                                                                                    | Welder power<br>cable and welding<br>torch power cable |
|                                       |                        | 0                       | 0                          | 0            | 0                  |                                           | 0                                   |          | Excessive roll-up or bending occurs.                                                                                                    |                                                        |
|                                       |                        | 0                       | 0                          | 0            | 0                  |                                           | 0                                   |          | The tip and wire liner do not match the welding wire.<br>The tip or wire liner is worn out, blocked, or<br>deformed.                                                                                                    | Welding torch                                          |
|                                       |                        |                         |                            | 0            | 0                  |                                           |                                     | 0        | The tip, nozzle, or welding torch pipe is not<br>connected firmly.<br>The connection to the wire feeder is loose.                                                                                                    |                                                        |
| 0                                     |                        |                         | 0                          | 0            | 0                  |                                           |                                     |          | The cross-sectional area of the power cable is too<br>small.<br>The connection is loose.<br>The workpiece conductivity is poor.                                                                                                    | Welding power<br>cable on the<br>workpiece side        |
|                                       |                        |                         | 0                          | 0            | 0                  |                                           |                                     | 0        | The surface is covered with oil stain, impurities, or paint.                                                                                                    | Workpiece<br>surface                                   |
|                                       |                        |                         | 0                          | 0            | 0                  | 0                                         |                                     |          | The cross-sectional area of the power cable is too<br>small.<br>The power cable is excessively bent.                                                                                                    | Extended power cable                                   |
|                                       |                        |                         | 0                          | 0            | 0                  | 0                                         | 0                                   |          | The current, voltage, welding torch angle, welding speed, or wire extension length is inappropriate.<br>The difference between the controlled waveform and the standard waveform is excessively large.                                                                | Welding<br>conditions                                  |

Table 4-6 Welder fault symptoms

Note:  $\circ$  indicates that the check must be performed.

# 4.4 After-Sale Service

### Warranty Card

Each welder has a warranty card. Fill in the form on the card.

Read the information on the card and maintain the card properly.

### Repair

Refer to Section 4.3.2 "Error Codes of the Welder and Solutions" and Section 4.3.3 "Rectifying Welder Faults and Welding Process Issues" to perform preliminary troubleshooting or record fault information.

Contact the local reseller when components must be repaired or replaced. Use only the components or accessories provided or recommended by Megmeet.

Megmeet provides a one-year repair service for the welder. The service is available from the purchase time recorded on the warranty card or invoice for the welder.

The warranty does not cover a product damage caused when the product is not used properly by the user. However, such damage can be handled in the repair process.

# **Appendix 1** Technical Specifications

Table 1 describes the technical specifications.

Table 1 Technical specifications

| Welder                              | Unit            | Artsen CM500C                                             |
|-------------------------------------|-----------------|-----------------------------------------------------------|
| Control mode                        | -               | Full Digital                                              |
| Input voltage                       | -               | 3 phase 380 V AC                                          |
| Input frequency                     | Hz              | 50/60                                                     |
| Input capacity                      | kVA/kW          | 24/22.3                                                   |
| Power factor                        | -               | 0.93                                                      |
| Output characteristics              | -               | CV, CC                                                    |
| Output current                      | А               | 500                                                       |
| Output voltage                      | V               | 39                                                        |
| Rated duty cycle                    | %               | 500 A @ 100% @ 40°C                                       |
| Rated open-circuit                  | M               | 74                                                        |
| voltage                             | V               | /1                                                        |
| Rated output current                | А               | 50 - 500                                                  |
| Rated output voltage                | V               | 12 - 50                                                   |
| Current and voltage                 |                 | Independent                                               |
| adjustment method                   | -               | Independent                                               |
| Protection class                    | -               | IP23S                                                     |
| Insulation class                    | -               | Н                                                         |
| Cooling mode                        | -               | Intelligent cooling                                       |
| Wire type                           | -               | Solid wire/flux-cored wire                                |
| Wire diameter                       | mm              | 1.0/1.2/1.4/1.6                                           |
| Wire motorial                       |                 | Carbon steel wire (MS); carbon steel - flux-cored wire    |
| wire material                       | -               | (MS-FCW)                                                  |
| Shielding gas                       | -               | CO <sub>2</sub> : 100%; MAG: Ar 80% + CO <sub>2</sub> 20% |
| Dimensions (L x W x H)              | mm              | 667.5 x 300 x 564                                         |
| Weight                              | kg              | 55                                                        |
| Wire feeder model                   | -               | WF2-50GZ-MC                                               |
| Welding torch model                 | -               | QTB-500K                                                  |
| Rated current                       | А               | 500                                                       |
| Length of the welding               | ~               | 2                                                         |
| torch power cable                   | 111             | 5                                                         |
| Length of the welder                | m               | 3 m 50 m (optional)                                       |
| power cable                         |                 | 3 m - 30 m (optional)                                     |
| Cross-sectional area of             | mm <sup>2</sup> | 50 or groater                                             |
| the welder power cable              | 111111          | So of greater                                             |
| Length of the power cable           |                 |                                                           |
| on the welding material             | m               | 1.8                                                       |
| side                                |                 |                                                           |
| Cross-sectional area of             | _               |                                                           |
| the power cable on the              | mm <sup>2</sup> | 50 or greater                                             |
| welding material side               |                 |                                                           |
| Electrically-heated CO <sub>2</sub> | _               | GH-257-36/394C-25L-36                                     |
| regulator                           |                 |                                                           |
| Gas tube                            | m               | 3 m - 50 m (optional)                                     |

# **Appendix 2** Electric Connections

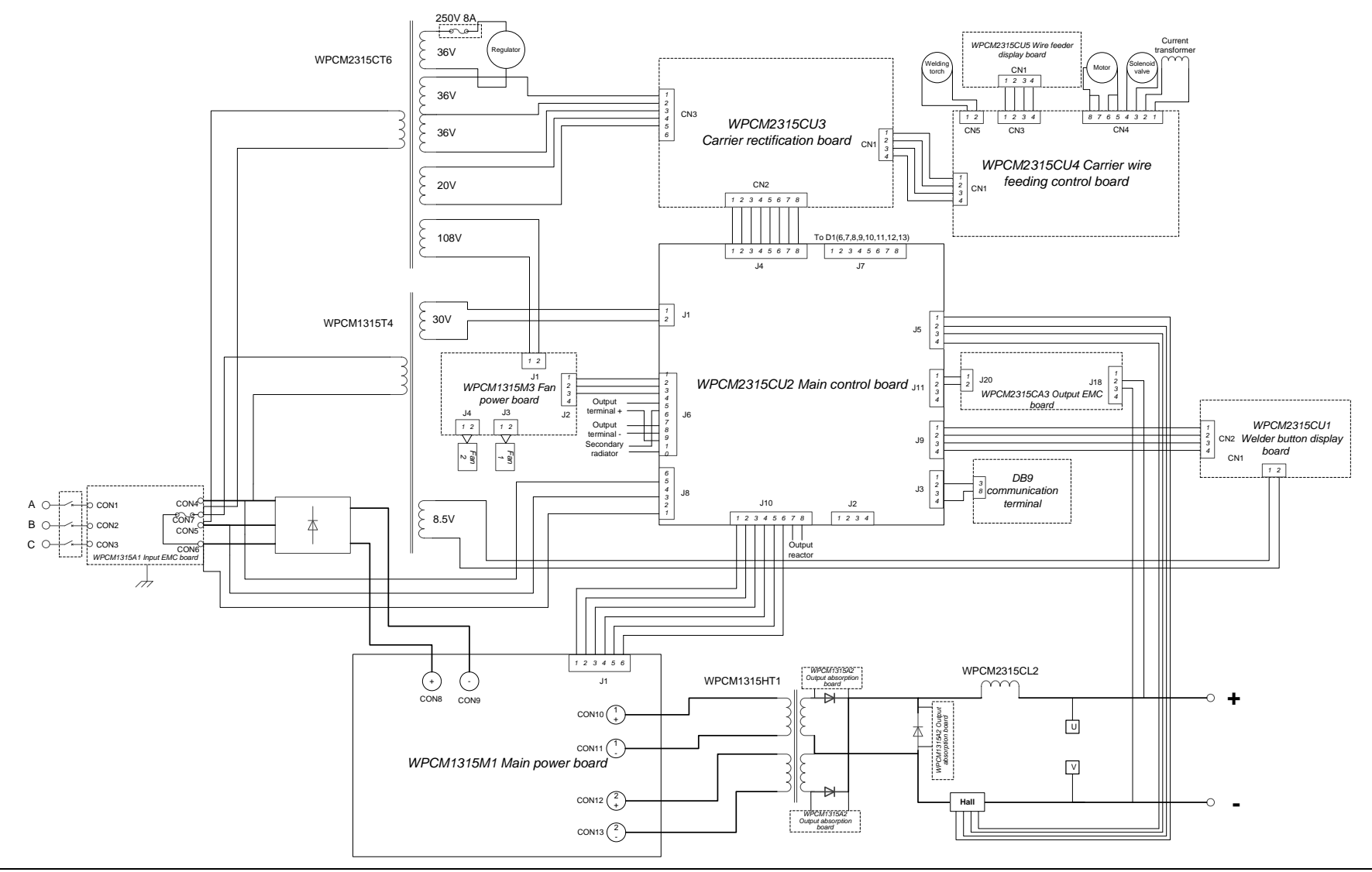

# **Appendix 3 Components**

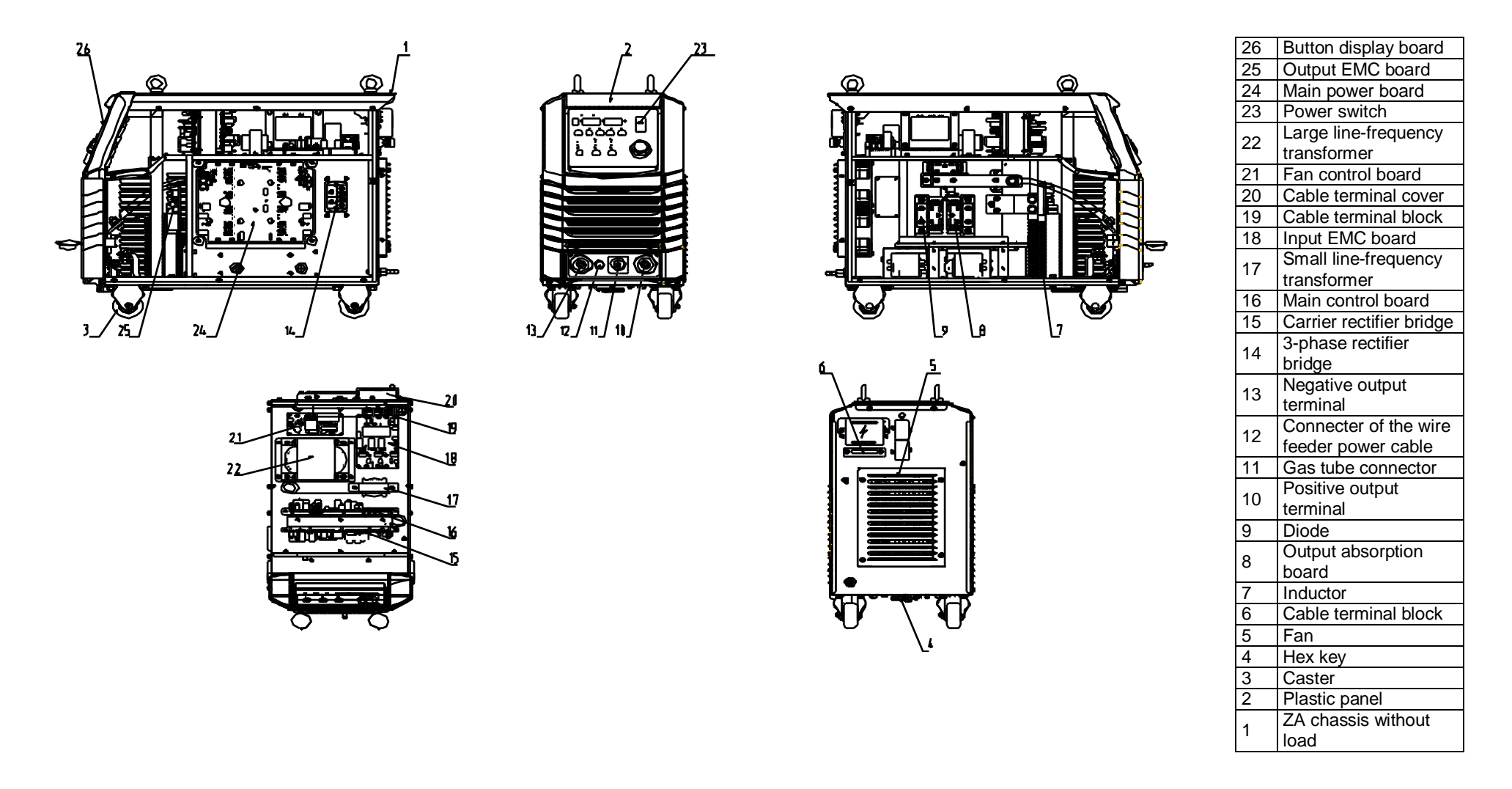

Figure 1 Components

# **Appendix 4 Detailed Component List**

| Component                                | Artsen CM500C |           |  |  |
|------------------------------------------|---------------|-----------|--|--|
|                                          | Quantity      | Code      |  |  |
| Button display board                     | 1             | R11100514 |  |  |
| Output EMC board                         | 1             | R1111900  |  |  |
| Main power board                         | 1             | R11110085 |  |  |
| Power switch                             | 1             | R34010102 |  |  |
| Line-frequency transformer CT6           | 1             | R23011428 |  |  |
| Fan control board                        | 1             | R11110087 |  |  |
| Cable terminal cover                     | 1             | 30040908  |  |  |
| Cable terminal block                     | 1             | 30040907  |  |  |
| Input EMC board                          | 1             | R11110089 |  |  |
| Line-frequency transformer T4            | 1             | R23010894 |  |  |
| Main control board                       | 1             | R11100515 |  |  |
| Carrier rectification board              | 1             | R11100516 |  |  |
| 3-phase rectifier bridge                 | 1             | R26060167 |  |  |
| Negative output terminal                 | 1             | 30040912  |  |  |
| Connecter of the wire feeder power cable | 2             | R29130140 |  |  |
| Gas tube connector                       | 1             | R29130139 |  |  |
| Positive output terminal                 | 1             | 30040911  |  |  |
| Diode                                    | 3             | R26020100 |  |  |
| Output absorption board                  | 1             | R11110090 |  |  |
| Inductor                                 | 1             | R22011485 |  |  |
| Cable terminal block                     | 1             | 30040910  |  |  |
| Fan                                      | 2             | R34020011 |  |  |
| Hex key                                  | 1             | R29120011 |  |  |
| Caster                                   | 4, Optional   | R29120012 |  |  |
| Plastic panel                            | 1             | R29060466 |  |  |
| ZA chassis without load                  | 1             | R29140047 |  |  |

Table 2 Detailed component list

### MEGMEET

Shenzhen Megmeet Electric Co., Ltd.

# **Welder Warranty Card**

| Company:                                 |               |         |       |  |  |  |
|------------------------------------------|---------------|---------|-------|--|--|--|
| Address:                                 |               |         |       |  |  |  |
| Zip code:                                | Contact perso | on:     |       |  |  |  |
| Tel:                                     | Fax:          |         |       |  |  |  |
| Machine model:                           | I             |         |       |  |  |  |
| Power:                                   | Machine ID:   |         |       |  |  |  |
| Contract ID:                             | Purchase dat  | e:      |       |  |  |  |
| Service provider:                        | L             |         |       |  |  |  |
| Contact person:                          | Tel:          |         |       |  |  |  |
| Repaired by:                             | Tel:          |         |       |  |  |  |
| Repaired on:                             |               |         |       |  |  |  |
| Service quality rating:                  | 1             |         |       |  |  |  |
| □ Excellent                              | □ Good        | Normal  | Poor  |  |  |  |
| Other comments:                          |               |         |       |  |  |  |
| User's signature                         | (year)        | (month) | (day) |  |  |  |
| Return visit of customer service cen     | iter:         |         |       |  |  |  |
| □ By call □ By mail                      |               |         |       |  |  |  |
| Others:                                  | Others:       |         |       |  |  |  |
| Signature of technical support engineer: |               |         |       |  |  |  |
| (year) (month) (day)                     |               |         |       |  |  |  |

Note: This card is voided when it is unable to pay a user return visit.

MEGMEET

Shenzhen Megmeet Electric Co., Ltd.

# Welder Warranty Card

| Company:                                 |               |         |        |  |  |
|------------------------------------------|---------------|---------|--------|--|--|
| Address:                                 |               |         |        |  |  |
| Zip code:                                | Contact perso | on:     |        |  |  |
| Tel:                                     | Fax:          |         |        |  |  |
| Machine model:                           |               |         |        |  |  |
| Power:                                   | Machine ID:   |         |        |  |  |
| Contract ID:                             | Purchase dat  | e:      |        |  |  |
| Service provider:                        |               |         |        |  |  |
| Contact person:                          | Tel:          |         |        |  |  |
| Repaired by:                             | Tel:          |         |        |  |  |
| Repaired on:                             |               |         |        |  |  |
| Service quality rating:                  |               |         |        |  |  |
| □ Excellent                              | □ Good        | Normal  | □ Poor |  |  |
| Other comments:                          |               |         |        |  |  |
| User's signature                         | (year)        | (month) | (day)  |  |  |
| Return visit of customer service cen     | ter:          |         |        |  |  |
| □ By call □ By mail                      |               |         |        |  |  |
| Others:                                  |               |         |        |  |  |
| Signature of technical support engineer: |               |         |        |  |  |
| (year) (month) (day)                     |               |         |        |  |  |

Note: This card is voided when it is unable to pay a user return visit.

## **User Notice**

- 1. The warranty covers only the welder.
- 2. The warranty period is 12 months. Welder faults or damages caused during normal usage within the period will be fixed by Megmeet free of charge.
- 3. The warranty service is effective from the delivery date of the welder. The warranty period can be determined against only the welder ID. If the welder does not have an ID, it is handled in the same way as a welder whose warranty period has expired.
- 4. Megmeet will charge a fee for resolving the following issues even in the warranty period:
- Welder fault resulting in a failure to comply with the user manual
- Welder damage caused by a fire, flood, or voltage exception
- Damage caused when the welder is used for purposes for which it is not intended
- 5. Megmeet will charge the service fee that incurs, unless otherwise stipulated in the contract.
- 6. Keep this card and present it to the maintenance organization when requesting the warranty service.
- 7. If you have any questions, contact the reseller or Megmeet.

Shenzhen Megmeet Electric Co., Ltd. Customer Service Center

Address: 5th Floor Block B, Ziguang Information Harbor, Langshan Road, Shenzhen, 518057, China Zip code: 518057 Customer service hotline: 4006662163

### **User Notice**

- 1. The warranty covers only the welder.
- 2. The warranty period is 12 months. Welder faults or damages caused during normal usage within the period will be fixed by Megmeet free of charge.
- 3. The warranty service is effective from the delivery date of the welder. The warranty period can be determined against only the welder ID. If the welder does not have an ID, it is handled in the same way as a welder whose warranty period has expired.
- 4. Megmeet will charge a fee for resolving the following issues even in the warranty period:
- Welder fault resulting in a failure to comply with the user manual
- Welder damage caused by a fire, flood, or voltage exception
- Damage caused when the welder is used for purposes for which it is not intended
- 5. Megmeet will charge the service fee that incurs, unless otherwise stipulated in the contract.
- 6. Keep this card and present it to the maintenance organization when requesting the warranty service.
- 7. If you have any questions, contact the reseller or Megmeet.

Shenzhen Megmeet Electric Co., Ltd. Customer Service Center

Address: 5th Floor Block B, Ziguang Information Harbor, Langshan Road, Shenzhen, 518057, China Zip code: 518057 Customer service hotline: 4006662163